# WARNING - THIS IS A LONG SUPPORT ARTICLE. READ IT CAREFULLY AND FOLLOW THE INSTRUCTIONS. Hourly support rates will apply if you require one-on-one assistance for setup or troubleshooting.

#### How to use this support document:

- 1. Read the introduction to become familiar with why the "Audit Friendly" version of the A-1-131 form was created and how it will help you with your uploads to LCPtracker and the DIR.
- 2. Then go to the <u>Contents</u> section and determine how you pay your fringes.
- 3. Follow the setup instructions for the method that best suits your company.

### Introduction:

The "Audit Friendly" version of the standard California A-1-131 Certified Payroll Report was originally developed by a Labor Compliance Company called "CalLCP" (short for California Labor Compliance Specialists, Inc.).

The purpose of the Audit Friendly Report is to show BOTH.

- The total fringe benefits contributed for each employee for the work week (just like the standard DIR form), PLUS
- The Hourly Fringe Benefit Rates and total contributions for each employee just for EACH SPECIFIC job.

# NOTE: LCPtracker and even the DIR's manual entry have both adopted this method of showing both total contributions for the week, and hourly contributions and totals for each employee.

#### This is why setting up the Audit Friendly report in CPS is crucial.

If you're using the standard A-1-131 form showing just total contributions for each employee for the week, it's extremely difficult for Auditors & Labor Compliance Agencies (like LCPtracker and DIR) to determine if you're paying the correct fringe rate on a specific job.

This is because the standard DIR form shows the TOTAL contributions for the week - when that total contribution could be made up of fringe benefit rates that could very well change by job. When this happens, the amount reported is the TOTAL contributions for the week for all fringe rates.

For example, the same employee works 20 hours on 2 different jobs (for a total of 40 hours) with 2 different work classifications, hourly rates of pay, and fringe benefits as shown below:

| Work Classification                                 | Base Rate ST | OT Rate | H&W   | Pension | Vac/Hol | Training | Other | <b>Total Fringe</b> | Total ST | Total OT |
|-----------------------------------------------------|--------------|---------|-------|---------|---------|----------|-------|---------------------|----------|----------|
| Operating Engineer Group 2 - Heavy & Highway        | 65.19        | 97.785  | 13.38 | 10.78   | 5.96    | 1.21     | 1.6   | 32.93               | 98.12    | 130.715  |
|                                                     |              |         |       |         |         |          |       |                     |          |          |
| Operating Engineer Group 2 - Landscape Construction | 45.73        | 68.595  | 13.38 | 10.35   | 4.53    | 1.25     | 1.43  | 30.94               | 76.67    | 99.535   |

The standard DIR form will correctly display the hours worked on each job, hourly rate of pay, gross amount earned this project, and all projects. All of this is correct.

Here's what the report would look like for Job 1 with an hourly rate of \$65.19.

| diR              | Calif<br>of I | ornia Dep<br>ndustrial | oartment<br>Relations |       |         |          |         |          | PU       | BLIC    | WORK        | (S PAY       | ROLL      | REPO         | RTING          | FORM      | 1         |              |               | PAGE        | 1          |
|------------------|---------------|------------------------|-----------------------|-------|---------|----------|---------|----------|----------|---------|-------------|--------------|-----------|--------------|----------------|-----------|-----------|--------------|---------------|-------------|------------|
| NAME OF CONTR.   | ACT           | OR                     |                       |       |         |          |         |          |          |         | CONTRACTO   | OR'S LICENSE | #         | From SS->SP- | >Addresses tab | ADDRESS   |           |              |               |             |            |
| OR SUBCONTRA     | СТС           | R                      |                       | S     | Sunburs | st Softv | vare So | olutions | s, Inc.  |         | SPECIALTY I | ICENSE #     |           | From SS->SP- | >Addresses tab |           | 2378      | Dane Hill Ro | oad West Cha  | rleston, CA | 05872      |
| PAYROLL NUMBE    | R             | FOR W                  | EEK EN                | IDING | SELF-I  | NSURE    | D CER   | RTIFICA  | ATE #    |         |             |              |           | PROJECT C    | OR CONTRAC     | CT #      |           |              |               |             |            |
| 2                |               | 10                     | 0/8/202               | 3     | WORK    | ERS' C   | OMPE    | NSATIC   | ON POLIC | Y #     | 12          | 3456789-123  | 4         | PROJECT 8    | LOCATION       |           | Project N | ame Street   | Address City, | VT 05872    |            |
|                  |               |                        |                       | (     | 4) DAY  | 1        |         |          | (5)      | (6)     | ()          | 7)           |           |              |                | (         | 8)        |              |               |             | (9)        |
| (3)              |               | Mon                    | Tue                   | Wed   | Thu     | Fri      | Sat     | Sun      |          |         | GROSS /     | AMOUNT       |           |              |                |           |           |              |               |             | NET        |
|                  |               |                        |                       |       | DATE    |          |         |          |          | HOURLY  | EAR         | NED          |           |              |                |           |           |              |               |             | WAGES      |
| WORK             |               | 10/2                   | 10/3                  | 10/4  | 10/5    | 10/6     | 10/7    | 10/8     | TOTAL    | RATE    | THIS        | ALL          |           | TOTAL        | DEDUCTI        | ONS, CONT | RIBUTION  | S AND PAY    | MENTS         |             | PAID FOR   |
| CLASSIFICATION   |               |                        | HOUF                  | RS WC | RKED    | EACH     | DAY     |          | HOURS    | OF PAY  | PROJECT     | PROJECTS     |           |              |                |           |           |              |               |             | WEEK       |
| Operating        |               |                        |                       |       |         |          |         |          |          |         | 1           |              | FWH       | MCARE        | FICA           | ST TAX    | SDI       | VAC/HOL      | HEALTH/WEL    | PENSION     |            |
| Engineer Group 2 | S             | 0                      | 0                     | 4     | 8       | 8        | 0       | 0        | 20       | \$65.19 |             |              | \$ 432.00 | \$ 35.21     | \$ 150.55      | \$ 169.49 | \$ 21.85  | \$ 209.80    | \$ 535.20     | \$ 422.60   | 1          |
| Heavy & Highway  | D             |                        |                       |       |         |          |         |          |          |         | \$1,303.80  | \$2,218.40   | TRAINING  | FUND ADMN    | DUES           | TRV/SUBS  | SAVINGS   | OTHER        | TOTAL DED     | CHK NUM     | \$1,409.30 |
|                  | 0             |                        |                       |       |         |          |         |          |          |         |             |              | \$ 49.20  | \$ 60.60     | \$ -           | \$ -      | \$ -      | \$ -         | \$ 809.10     | 1068        |            |

## And here's what the report would look like for Job 2 with an hourly rate of \$45.73.

| UIK                | of I | ndustrial F | Relations |        |         |          |         |         | PU       | BLIC    | WORK        | SPAT         | ROLL      | REPU         | RIING          | FUR         |            |              |              | PAGE         | 1          |
|--------------------|------|-------------|-----------|--------|---------|----------|---------|---------|----------|---------|-------------|--------------|-----------|--------------|----------------|-------------|------------|--------------|--------------|--------------|------------|
| NAME OF CONTRA     | ACT  | OR          |           |        |         |          |         |         |          |         | CONTRACTO   | OR'S LICENSE | #         | From SS->SP- | >Addresses tab | ADDRESS     |            |              |              |              |            |
| OR SUBCONTRA       | сто  | DR          |           | S      | Sunburg | st Softv | vare So | olution | s, Inc.  |         | SPECIALTY I | LICENSE #    |           | From SS->SP- | >Addresses tab |             | 2378       | Dane Hill Ro | oad West Cha | rleston, CA  | 05872      |
| PAYROLL NUMBE      | R    | FOR W       | EEK E     | NDING  | SELF-I  | NSURE    | D CER   | RTIFIC/ | ATE #    |         |             |              |           | PROJECT C    | OR CONTRAC     | CT #        |            |              |              |              |            |
| 2                  |      | 10          | /8/202    | 23     | WORK    | ERS' C   | OMPE    | NSATIO  | ON POLIC | Y #     | 12          | 3456789-123  | 34        | PROJECT 8    | LOCATION       | Jo          | b Name-AIA | Training St  | reet Address | City, VT 058 | 372        |
|                    |      |             |           | (      | 4) DAY  | 1        |         |         | (5)      | (6)     | (           | 7)           |           |              |                | (           | 8)         |              |              |              | (9)        |
| (3)                |      | Mon         | Tue       | Wed    | Thu     | Fri      | Sat     | Sun     |          |         | GROSS /     | AMOUNT       |           |              |                |             |            |              |              |              | NET        |
|                    |      |             |           |        | DATE    |          |         |         |          | HOURLY  | EAR         | NED          |           |              |                |             |            |              |              |              | WAGES      |
| WORK               |      | 10/2        | 10/3      | 10/4   | 10/5    | 10/6     | 10/7    | 10/8    | TOTAL    | RATE    | THIS        | ALL          |           |              | DEDUCTION      | IS, CONTRIE | UTIONS AN  | ID PAYMENT   | rs           |              | PAID FOR   |
| CLASSIFICATION     |      |             | HOU       | JRS WC | RKED    | EACH     | DAY     |         | HOURS    | OF PAY  | PROJECT     | PROJECTS     |           |              |                |             |            |              |              |              | WEEK       |
| Operating          |      |             |           |        |         |          |         |         |          |         |             |              | FWH       | MCARE        | FICA           | ST TAX      | SDI        | VAC/HOL      | HEALTH/WELF  | PENSION      |            |
| Engineer Group 2 · | S    | 8           | 8         | 4      | 0       | 0        | 0       | 0       | 20       | \$45.73 |             |              | \$ 432.00 | \$ 35.21     | \$ 150.55      | \$ 169.49   | \$ 21.85   | \$ 209.80    | \$ 535.20    | \$ 422.60    |            |
| Landscape          | D    |             |           |        |         |          |         |         |          |         | \$ 914.60   | \$2,218.40   | TRAINING  | FUND ADMIN   | DUES           | TRV/SUBS    | SAVINGS    | OTHER        | TOTAL DED    | CHK NUM      | \$1,409.30 |
| Construction       | 0    |             |           |        |         |          |         |         |          |         |             |              | \$ 49.20  | \$ 60.60     | \$ -           | \$ -        | \$ -       | \$ -         | \$ 809.10    | 1068         |            |

But here's where the report goes wrong as far as the Fringe Contributions is concerned, because it reports:

- Vacation/Holiday for a total of \$209.80
- Health /Wel for a total of \$535.20
- Pension for a total of \$422.60
- Training for a total of \$49.20
- And Fund Admin (Other) for a total of \$60.60

**Now don't go freaking out - because these totals are correct!** If you set things up correctly in CPS, because we get those totals from the QuickBooks paycheck and add them together to report the total.

# BUT if you upload into LCPtracker or DIR - the hourly fringe rates for each job are going to be wrong. Here's why, just as an example:

- The total for Vac/Holiday (\$209.80) would be DIVIDED by 40 hours which would give you an hourly rate of \$5.245 which is incorrect, because:
  - The vacation fringe for Operating Engineer Group 2 Heavy & Highway is \$5.96 per hour, and
  - The vacation fringe for Operating Engineer Group 2 Landscape Construction is \$4.53 per hour
- The other totals would be divided by 40 hours as well, also making the hourly fringe rates incorrect as well.

#### This is why setting up the "Audit Friendly" report makes sense.

The Audit Friendly report displays both total contributions for the week, PLUS Employer Paid Fringe Contributions/Plan Payment Rates for this job only, as shown below in the highlighted section:

| diR            | Calif<br>of I | fornia De<br>Industrial | partment<br>Relations |        |         |         |         |          | PU       | BLIC    | WORK        | (S PAY       | ROLL      | REPO         | RTING          | FORM           | 1         |             |               | PAGE        | 1          |
|----------------|---------------|-------------------------|-----------------------|--------|---------|---------|---------|----------|----------|---------|-------------|--------------|-----------|--------------|----------------|----------------|-----------|-------------|---------------|-------------|------------|
| NAME OF CONTR  | ACT           | OR                      |                       |        |         |         |         |          |          |         | CONTRACTO   | OR'S LICENSE | #         | From SS->SP- | >Addresses tab | ADDRESS        |           |             |               |             |            |
| OR SUBCONTRA   | CTC           | DR                      |                       | 5      | Sunburs | st Soft | ware So | olutions | s, Inc.  |         | SPECIALTY I | ICENSE #     |           | From SS->SP- | >Addresses tab |                | 2378      | Dane Hill R | oad West Cha  | rleston, CA | 05872      |
| PAYROLL NUMBE  | R             | FOR V                   | VEEK E                | NDING  | SELF-I  | INSURE  | ED CER  | RTIFIC/  | ATE #    |         |             |              |           | PROJECT C    | R CONTRAC      | T #            |           |             |               |             |            |
| 2              |               | 1                       | 0/8/203               | 23     | WORK    | ERS' C  | COMPEN  | VSATIC   | ON POLIC | Y #     | 12          | 3456789-123  | 4         | PROJECT 8    | LOCATION       |                | Project N | lame Street | Address City, | VT 05872    |            |
| <i>i</i>       |               |                         |                       | (      | (4) DAY | Y       |         |          | (5)      | (6)     | (           | 7)           | -         |              |                | (              | 8)        |             |               |             | (9)        |
| (3)            |               | Mon                     | Tue                   | Wed    | Thu     | Fri     | Sat     | Sun      |          |         | GROSS       | AMOUNT       |           |              |                |                |           |             |               |             | NET        |
|                |               |                         |                       |        | DATE    |         |         |          |          | HOURLY  | EAR         | NED          |           |              |                |                |           |             |               |             | WAGES      |
| WORK           |               | 10/2                    | 10/3                  | 10/4   | 10/5    | 10/6    | 10/7    | 10/8     | TOTAL    | RATE    | THIS        | ALL          |           | TOTAL        | DEDUCTI        | ONS, CONT      | RIBUTION  | S AND PA    | YMENTS        |             | PAID FOR   |
| CLASSIFICATION |               |                         | HOU                   | JRS WO | ORKED   | EACH    | DAY     |          | HOURS    | OF PAY  | PROJECT     | PROJECTS     |           |              |                |                |           |             |               |             | WEEK       |
| Engineer Group |               |                         |                       |        |         |         |         |          |          |         |             |              | FWH       | MCARE        | FICA           | ST TAX         | SDI       | VAC/HOL     | HEALTH/WEL    | PENSION     |            |
| 2 - Heavy &    | S             | 0                       | 0                     | 4      | 8       | 8       | 0       | 0        | 20       | \$65.19 |             |              | \$ 432.00 | \$ 35.21     | \$ 150.55      | \$ 169.49      | \$ 21.85  | \$ 209.80   | \$ 535.20     | \$ 422.60   |            |
| Highway        | D             |                         |                       |        |         |         |         |          |          |         | \$1,303.80  | \$2,218.40   | TRAINING  | FUND ADMN    | DUES           | TRV/SUBS       | SAVINGS   | OTHER       | TOTAL DED     | CHK NUM     | \$1,409.30 |
|                | 0             |                         |                       |        |         |         |         |          |          |         |             |              | \$ 49.20  | \$ 60.60     | \$ -           | \$ -           | \$ -      | \$ -        | \$ 809.10     | 1068        |            |
|                |               |                         |                       |        |         |         |         |          |          |         |             |              | EM        | PLOYER PA    | ID FRING       | <b>CONTRIB</b> | UTIONS/P  | PLAN PAYM   | ENT Rates T   | HIS JOB C   | NLY        |
|                |               |                         |                       |        |         |         |         |          | -        |         |             |              | TRAINING  | PENSION      | TRV/SUBS       | VAC/HOL        | FUND ADM  | SAVINGS     | HEALTH/WEL    | Total Rate  | TOTAL \$   |
|                |               |                         |                       |        |         |         |         |          |          |         |             | -            | \$1.21    | \$10.78      |                | \$5.96         | \$1.60    |             | \$13.38       | \$32.93     | \$658.60   |

Setting up the Audit Friendly report will make it MUCH easier for you to troubleshoot and verify that your paper reports are correct before you upload to LCPtracker or DIR.

### Contents:

# Hourly support rates will apply if you require one-on-one set up or troubleshooting assistance.

Determine how you pay your fringes from the list below and click the link to be taken to the setup instructions for that method.

- FOR EVERYONE <u>Selecting</u>, using, printing the Audit Friendly form
- <u>How to setup the Audit Friendly Report if you're a Union Contractor and all fringes</u> <u>are paid to the Union Hall</u>
- <u>How to set up the Audit Friendly Report if you're a Union Contractor and the Vacation Fringe is Taxable to both your company and the employee.</u>
- <u>How to setup the Audit Friendly Report if you're a Non-Union contractor, pay the</u> <u>fringes to one or more bona-fide plans and one or more of the fringes are different</u> <u>for each employee</u>
- If you pay your fringes in cash to the employee as part of his/her hourly rate of pay, BUT you still need to pay the Training fringe to the CA Apprenticeship Council.
- You pay fringes into several bona-fide plans, but there's still a CASH Fringe Rate left to deal with AND you also must submit the Federal WH-347 form, which has totally different reporting requirements!

### Selecting, using, printing the Audit Friendly form

There are two ways to select the Audit Friendly form.

**Method 1:** If you're a new user, we suggest that you set it as the "Default" form to use for all jobs. To do this:

- From the System Setup menu  $\rightarrow$  Defaults  $\rightarrow$  Job  $\rightarrow$  Standard tab
- Once here, click the Form to Use drop-down menu and select the "Audit Friendly A-1-131 Form" as shown below. (You can change this on a job-by-job basis for new jobs)

| 🗱 Job Defaults                                |                                                         |         | - | $\times$ |
|-----------------------------------------------|---------------------------------------------------------|---------|---|----------|
| Standard Form Options                         |                                                         |         |   |          |
| ☐ Non-reporting Job                           |                                                         |         |   |          |
| Use Department of Defens                      | e Statement of Compliance<br>tement of Compliance       |         |   |          |
| Use California dIR Stateme Primary Contractor | nt of Compliance (short form)                           |         |   |          |
| Electronic Upload Type                        | None                                                    |         |   |          |
| Form to Use                                   | CA diR A-1-131 Form                                     | eport   |   |          |
| Awarding Authority                            | Audit Friendly A-1-131 Form<br>CA DOT Form              | orities |   |          |
| Contractor License                            | Legal Size CA diR A-1-131 Form<br>City of San Jose Form |         |   |          |
| Specialty License                             | DOT CEM-2505 Owner Operators                            |         |   |          |
| Location                                      |                                                         |         |   |          |
| County                                        |                                                         |         |   |          |
|                                               |                                                         |         |   |          |
| Print Daily Time Report for                   | this Job                                                |         |   |          |
| Print Employee List for this                  | Job                                                     |         |   |          |
| Print Authorized Deduction                    | Report for this Job                                     |         |   |          |

**NOTE:** While in Job Defaults you can also select your default electronic upload type, which can be changed later a job-by-job basis – either as you're linking new jobs or by going to the Linked Data menu → and choosing Job, and then editing specific jobs.

| 🗱 Job Defaults                   |                                                         | - | × |
|----------------------------------|---------------------------------------------------------|---|---|
| Standard Form Options            |                                                         |   |   |
| Non-reporting Job                |                                                         |   |   |
| Use Department of Defense S      | tatement of Compliance<br>ent of Compliance             |   |   |
| 🔲 Use California dIR Statement d | f Compliance (short form)                               |   |   |
| Primary Contractor               |                                                         |   |   |
| Electronic Upload Type           | Sandia Laboratory XML Export file.                      |   |   |
| Form to Use                      | Texas DOT Export file.                                  |   |   |
| Awarding Authority               | Maryland DLLR Export file.<br>California eCPR XML file. |   |   |
| Contractor License               | ICP Tracker and CA CPR XML Ne.                          |   |   |

**Method 2:** If you've been using CPS for any length of time and USUALLY print the Federal WH-347 Form – you may want to select the "Audit Friendly" form on a job-by-job basis. To do this:

- From Linked Data → Jobs → find the job in the list on the left → click to highlight it
   → click the Edit button → Form Options tab
- In the Form to Use section, use the drop-down menu to select the Audit Friendly A-1-131 Form
- In the Electronic Upload Type section, use the drop-down menu and scroll down through the list of available electronic upload types to select your electronic upload type(s) (LCPTracker Export File, California eCPR XML file, Prism Compliance, LCP Tracker, and CA eCPR CML file, etc.)

| 🗱 Job Maintenance                       |                                                                                                    | - | -                                                    |        | × |
|-----------------------------------------|----------------------------------------------------------------------------------------------------|---|------------------------------------------------------|--------|---|
| AIA Training Exercise                   | Name QuickBooks Job Record=Project                                                                                                    |   |                                                      |        |   |
| LUBERENGES JOD MEETINEMINES             | Standard Information Additional Information Form Options                                                                                                    |   |                                                      |        |   |
|                                         | Certified Payroll Report         Form to Use         Aud: Friendly A:1-131 Form         Use Department of Defer         CA dFI A:1-131 Form         Use California Golden Str         Aud: Friendly A:1-131 Form         Use California Drivate Job Legal Size CA dFI A:1-131 Form         Use California Private Job Legal Size CA dFI A:1-131 Form         Use California Private Job Legal Size CA dFI A:1-131 Form         If a save reports folder is         City of Los Angeles Form (Legal Size)         DOT CEM-2505 Owner Operators         SSN # Format         Show SSN         Omit Employee's address.         Electronic Filing         Electronic Upload Type         None         None         None         Omit Employee's address         Omit Employee's address         Domit Employee's address |   | t save it.<br>Scroll<br>istroug<br>ist of<br>availab | jh the | 9 |
|                                         | Maryland DLLR Export file.                                                                                                    | i | upload                                               | ds     |   |
| List By "Print Name As" Confy Open Jobs | Qk <u>C</u> ancel                                                                                                    |   |                                                      |        | 2 |

### How to setup the Audit Friendly Report if you're a Union Contractor and all fringes are paid to the Union Hall

#### **PRE-REQUISITES:**

Each Work classification and/or Work Classification/Payrate combination MUST have their own specific Payroll Wage Item for Straight Time, Overtime, etc. in QuickBooks.

NOTE: If your Vacation fringe is taxable, refer to <u>this section</u> for how to set up a taxable vacation fringe..

So if we go back to my example

| Work Classification                                 | Base Rate ST | OT Rate | H&W   | Pension | Vac/Hol | Training | Other | <b>Total Fringe</b> | Total ST | Total OT |
|-----------------------------------------------------|--------------|---------|-------|---------|---------|----------|-------|---------------------|----------|----------|
| Operating Engineer Group 2 - Heavy & Highway        | 65.19        | 97.785  | 13.38 | 10.78   | 5.96    | 1.21     | 1.6   | 32.93               | 98.12    | 130.715  |
|                                                     |              |         |       |         |         |          |       |                     |          |          |
| Operating Engineer Group 2 - Landscape Construction | 45.73        | 68.595  | 13.38 | 10.35   | 4.53    | 1.25     | 1.43  | 30.94               | 76.67    | 99.535   |

You'll need a payroll wage item for each of these specific classifications for Straight time (ST), Overtime (OT) and perhaps even Double-time (DT).

1. Once the payroll items are in place, in CPS go to System Setup → Fringe Benefits and Special Withholdings. Here you'll set up each fringe item as:

- Being paid by the employer
- This amount is calculated by Certified Payroll Solution using the rate entered for each Payroll Wage Item
- And, this contribution rate is entered for each Payroll Wage Item. (You could enter contributions by Work Classification, but by payroll wage item is easier).

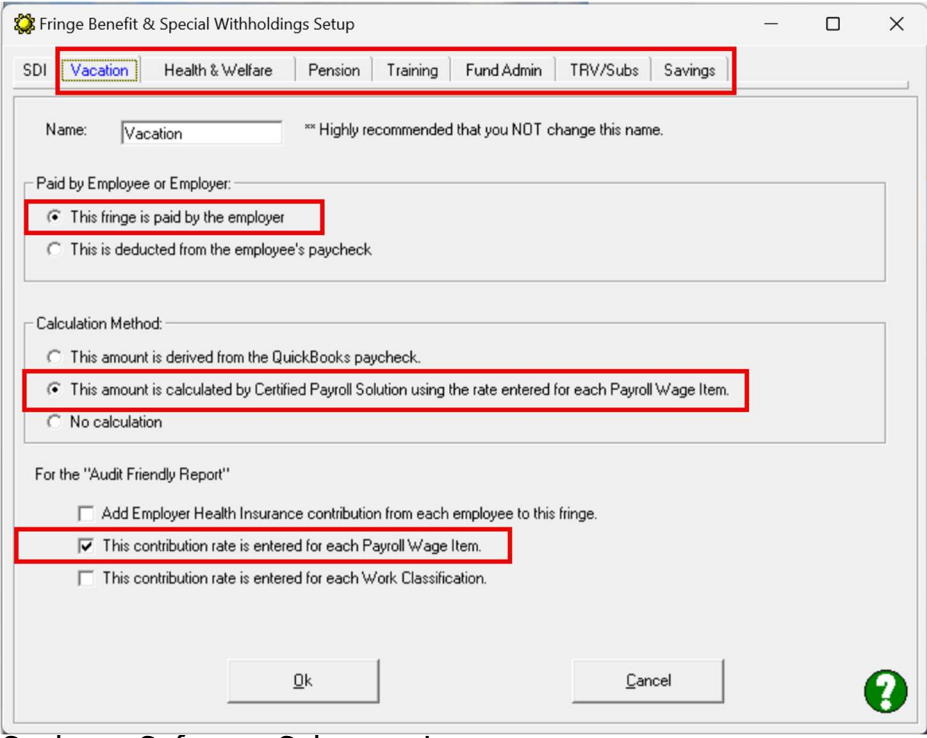

Sunburst Software Solutions, Inc.

2. IF you're tracking fringe contributions in your QuickBooks Paychecks (which you should for accurate job costing and liability payments to the union hall) you'll need to set each fringe item to Unused – either when it's initially brought into CPS and you need to link it back to QuickBooks during the Deduction Reconciliation. OR

If you're just setting up the Audit Friendly Report after having used CPS for a while make this change in Linked Data→ Deductions for ALL Fringe Benefit items in QuickBooks.

| Laborer Pension                                                                                                    | Name Pens                        | ion-Heavy & Highway                                       |
|----------------------------------------------------------------------------------------------------|----------------------------------|-----------------------------------------------------------|
| Laborer Training<br>Laborer Vacation/Holiday                                                                                                    | 🗖 This is really an additional w | age.                                                      |
| Medicare Company<br>Medicare Employee<br>Operator H&W<br>Operator Other<br>Operator Pension<br>Operator Training<br>Operator Union Dues<br>Operator Vac/Holiday (Te | Type of Deduction/Contributio    | n<br>C Fica<br>C State Withholding<br>C Other Withholding |
| Other-Heavy & Highway<br>Other-Landscape<br>Pension<br>Pension-Landscape<br>Social Security Company<br>Social Security Company                                      |                                  | Set individual fringes to unused.                         |
| Training-Heavy & Highwa<br>Training-Landscape                                                                                                    | Type of Other WH                 |                                                           |
| Union Dues '                                                                                                    | C Child Support                  | C Union Dues                                              |
| Vacation/Holiday (Tax)<br>Vac-Hol Heavy & Highwa<br>Vac-Hol Landscape (Tax)                                                                                         | C Medical                        | C SDI                                                     |

3. The next step involved in the setup is to enter the hourly value of the fringes for each payroll wage item either during the Wage Reconciliation (if you're a new customer) OR

If you've been using CPS for awhile and are just now setting up the Audit Friendly form.

| County A Group II Operator                                                                                                    | Name                                                         | Heavy-Highway G      | roup 2                       |                   |
|----------------------------------------------------------------------------------------------------|--------------------------------------------------------------|----------------------|------------------------------|-------------------|
| County A Laborer<br>County A Laborer -OT                                                                                                    | Work Classification                                          | Operating Enginee    | er Group 2 - Heavy & 🛛 💌     | Edit Work Classes |
| County A Teamsters Group 1<br>County A Teamsters Group 1 -OT<br>County B Group II Operator<br>County B Group II Operator -OT<br>Crane<br>Crane Operator<br>Crane Operator | Cash Benefit Rate<br>MyLcm Total Fringe Rate<br>Type of Wage | 0<br>Paid by Employe | r<br>C <u>D</u> ouble Time C | 0<br>Overtime     |
| Crane Operator OT<br>Dozer                                                                                                    | C Salary                                                     | ⊂ <u>B</u> onus      | C Commis                     | sion              |
| Dozer DT<br>Dozer OT                                                                                                    | Fringe Rates                                                 |                      |                              |                   |
| Field Holiday Pay<br>Flagman, Group 1 Laborer<br>Flagman, Group 1 Laborer OT                                                                                              |                                                              |                      | Vacation                     | 5.96              |
| Group 1 Operator<br>Group 1 Operator -OT<br>Group III Operator                                                                                                    | Health & Welfare                                             | 13.38                | Pension                      | 10.78             |
| Group III Operator -OT                                                                                                    | Training                                                     | 1.21                 | Fund Admin                   | 1.6               |
| Heavy-Highway Group 2 OT<br>Holiday Pay                                                                                                    | TRV/Subs                                                     | 0                    | Savings                      | 0                 |
| Hourly<br>Hourly DT<br>Hourly OT<br>Hourly Sick<br>Hourly Vecation                                                                                                    | Enter the                                                    | hourly frin          | ige values                   |                   |
| Laborer<br>Laborer DT<br>Laborer -OT                                                                                                    | <u>Q</u> k                                                   | Cancel               |                              | 2                 |

You'll need to enter the hourly fringe rates for Straight time, Overtime, and/or Double-time.

#### **IMPORTANT:**

- Make sure you click the Ok button, then Done, and select Yes, to save changes or the changes you made will NOT be saved!
- You will need to update the fringe rates each time a new wage decision is published.
- IF you are allowed to use the same wage decision for the life of the contract, you'll need to set up new payroll wage items in QuickBooks.

Your printed report will look like this.

|                  |     |              |        |        | (4) DA  | Y       |        |        | (5)     | (6)     | ()           | ')         |           |           |           | (         | 8)       |           |             |            | (9)        |                         |           |            |            |
|------------------|-----|--------------|--------|--------|---------|---------|--------|--------|---------|---------|--------------|------------|-----------|-----------|-----------|-----------|----------|-----------|-------------|------------|------------|-------------------------|-----------|------------|------------|
| (3)              |     | Mon          | Tue    | Wed    | Thu     | Fri     | Sat    | Sun    |         |         | GROSS /      | MOUNT      |           |           |           |           |          |           |             |            | NET        |                         |           |            |            |
|                  |     |              |        |        | DATE    |         |        |        |         | HOURLY  | EAR          | NED        |           |           |           |           |          |           |             |            | WAGES      |                         |           |            |            |
| WORK             |     | 10/2         | 10/3   | 10/4   | 10/5    | 10/6    | 10/7   | 10/8   | TOTAL   | RATE    | THIS         | ALL        |           | TOTAL     | DEDUCTIO  | ONS, CONT | RIBUTION | S AND PA  | MENTS       |            | PAID FOR   |                         |           |            |            |
| CLASSIFICATION   | - [ |              | HOL    | IRS WO | ORKED   | EACH    | DAY    |        | HOURS   | OF PAY  | PROJECT      | PROJECTS   |           |           |           |           |          |           |             |            | WEEK       |                         |           |            |            |
| Operating        |     |              |        |        |         |         |        |        |         |         |              |            | FWH       | MCARE     | FICA      | ST TAX    | SDI      | VAC/HOL   | HEALTH/WEL  | PENSION    |            |                         |           |            |            |
| Engineer Group 2 | S   | 0            | 0      | 4      | 8       | 8       | 0      | 0      | 20      | \$65.19 |              |            | \$ 432.00 | \$ 35.21  | \$ 150.55 | \$ 169.49 | \$ 21.85 | \$ 209.80 | \$ 535.20   | \$ 422.60  |            |                         |           |            |            |
| Heavy & Highway  | D   |              |        |        |         |         |        |        |         |         | \$1,303.80   | \$2,218.40 | TRAINING  | FUND ADMN | DUES      | TRV/SUBS  | SAVINGS  | OTHER     | TOTAL DED   | CHK NUM    | \$1,409.30 |                         |           |            |            |
|                  | 0   |              |        |        |         |         |        |        |         |         |              | 71         | \$ 49.20  | \$ 60.60  | \$ -      | \$ -      | \$ -     | \$ -      | \$ 809.10   | 1068       |            |                         |           |            |            |
|                  |     | Total        | s from | the Q  | QuickB  | looks   | Paych  | neck   |         |         |              |            | EMI       | PLOYER PA | ID FRINGE | CONTRIB   | UTIONS/P | LAN PAYM  | ENT Rates T | HIS JOB O  | NLY        |                         |           |            |            |
|                  |     |              |        |        |         |         |        |        |         |         |              |            | TRAINING  | PENSION   | TRV/SUBS  | VAC/HOL   | FUND ADM | SAVINGS   | HEALTH/WEL  | Total Rate | TOTAL \$   |                         |           |            |            |
|                  |     | <b>Total</b> | s from | hour   | ly rate | es ente | ered i | n Link | ed Data | Wages f | or this spec | ific wage  | \$1.21    | \$10.78   |           | \$5.96    | \$1.60   |           | \$13.38     | \$32.93    | \$658.60   | <b>Equals Total Rat</b> | e (32.93) | times # of | hours (20) |

#### Verifying your report or troubleshooting the information:

The amounts in #8 Total Deductions, Contributions and Payments SHOULD match the totals from your QuickBooks paychecks for ALL contributions for all jobs.

The amounts in Employer Paid Fringe Contributions/Plan Payment Rates THIS JOB ONLY come from the hourly values you entered in Linked Data → Wages → FOR THE SPECIFIC PAYROLL WAGE ITEM used for this job.

Total Rate block should equal the total fringe rate for this work classification that was found in the Wage Determination.

Total \$ equals the Total Rate multiplied by the number of hours on this project. Sunburst Software Solutions, Inc. Pag

## How to set up the Audit Friendly Report if you're a Union Contractor and the Vacation Fringe is taxable to both your company and the employee.

**NOTE:** All other fringes are set up as explained in <u>How to setup the Audit Friendly Report</u> <u>if you're a Union Contractor and all fringes are paid to the Union Hall</u>. The only change that must be made is for how the Vacation Fringe is handled in ALL METHODS.

We've seen **so many ways** that people have set up a taxable vacation fringe - when the union requires you to show vacation being added so it's taxed and then deducted after taxes.

Many of these ways do nothing but create additional work for you when doing payroll and honestly are overly complicated when it doesn't have to be.

There are 3 methods to accomplish this, choose the one that is right for you.

Method 1 - Add the vacation fringe rate to the base rate and this becomes your QuickBooks rate of pay.

- Create a **deduction item** (Vacation After Tax) in QuickBooks for the vacation hourly amount.
- In CPS go to System Setup → System Preferences → click on the Settings tab and check the option for LCPtracker vacation benefit is included in the rate of pay option. This is the last option on this screen. If you don't see this option, you need to update your CPS software from the Help menu → Check for Updates → when the web service center page loads, click the Download Current CPS Setup/Installation button → run the update and follow the prompts.

LCP tracker - vacation benefit is included in rate of pay

 In CPS from the System Setup menu → System Preferences → click on the Labels tab. In the WH-347 Other Withholding Labels section make one of the labels (it doesn't matter which one) say something like Taxable Vacation Deduction. You may need to combine the descriptions for these labels as there is only room for 4 and this needs to be clearly spelled out if you submit the Federal WH-347 form.

| WH-347   | Other Witholding Labels are the 4 | description | s for the Certified Payroll Report   |   |
|----------|-----------------------------------|-------------|--------------------------------------|---|
| Other #1 | Child Support                     | Other #2    | Union Dues/Taxable Vacation Deductio |   |
| Other #3 | Medical                           | Other #4    | SDI                                  | 0 |

- From the System Setup menu → Fringe Benefits & Special Withholdings → click the Vacation tab. It needs to be setup as:
  - This fringe is paid by the employer
  - This amount is calculated by Certified Payroll Solution using the rate entered for each Payroll Wage Item
  - And, this contribution rate is entered for each payroll wage item

Sunburst Software Solutions, Inc.

| ringe benefit & Special Withholdings Setup                                                                                                    | >            |
|----------------------------------------------------------------------------------------------------|--------------|
| I Vacation Health & Welfare Pension Training Fund Admin TRV/Subs Savings                                                                                                    | LCP Vacation |
| Name: Vacation *** Highly recommended that you NOT change this name.                                                                                                    |              |
| Paid by Employee or Employer:                                                                                                    |              |
| This fringe is paid by the employer                                                                                                    |              |
| C This is deducted from the employee's paycheck                                                                                                    |              |
|                                                                                                    |              |
| Calculation Method:                                                                                                    |              |
| C This amount is derived from the QuickBooks paycheck.                                                                                                    | _            |
| This amount is calculated by Certified Payroll Solution using the rate entered for each Payroll Wage Item                                                                                                    | L.           |
| C No coloridation                                                                                                    |              |
| C No calculation                                                                                                    |              |
| or the "Audit Friendly Report"                                                                                                    |              |
| No calculation     To the "Audit Friendly Report"     Add Englower Health Insurance contribution from each employee to this frigge                                                                                                    |              |
| To the "Audit Friendly Report"  Add Employer Health Insurance contribution from each employee to this fringe.  This contribution rate is entered for each Pavroll Wage Item.                                                                                                    |              |
| <ul> <li>We calculation</li> <li>Friendly Report"</li> <li>Add Employer Health Insurance contribution from each employee to this fringe.</li> <li>✓ This contribution rate is entered for each Payroll Wage Item.</li> <li>This contribution rate is entered for each Work Classification.</li> </ul> |              |
| Tor the "Audit Friendly Report"  Add Employer Health Insurance contribution from each employee to this fringe.  This contribution rate is entered for each Payroll Wage Item.  This contribution rate is entered for each Work Classification.                                                        |              |
| For the "Audit Friendly Report"  Add Employer Health Insurance contribution from each employee to this fringe.  ✓ This contribution rate is entered for each Payroll Wage Item.  This contribution rate is entered for each Work Classification.                                                      |              |
| Tor the "Audit Friendly Report"  Add Employer Health Insurance contribution from each employee to this fringe.  This contribution rate is entered for each Payroll Wage Item.  This contribution rate is entered for each Work Classification.  Ok Cancel                                             |              |

 From the Linked Data menu → Deductions → find and EDIT each of the Vacation deduction items from QuickBooks and set each one to Other Withholding in the top half of the screen and the LABEL you created for Taxable Vacation Deduction as shown below.

| Deduction Maintenance                                                                                                    |                                                                                                    | - D >                                                                  | ( |
|----------------------------------------------------------------------------------------------------|----------------------------------------------------------------------------------------------------|------------------------------------------------------------------------|---|
| Operator Other                                                                                                    | Name Vacation                                                                                                    | n Deduct (After Tax)                                                   | ٦ |
| Operator Pension<br>Operator Training<br>Operator Training<br>Operator Vac/Holiday (Te<br>Other-Heavy & Highway<br>Other-Landscape<br>Pension-Heavy & Highwa<br>Pension-Landscape<br>Social Security Company<br>Social Security Company<br>Social Security Employee<br>Training-Heavy & Highwa<br>Training-Landscape<br>Union Dues | <ul> <li>□ This is really an additional wage</li> <li>□ Type of Deduction/Contribution</li> <li>○ Federal Withholding</li> <li>○ Medicare</li> <li>○ Union Dues</li> <li>○ Union Benefit</li> <li>○ SDI</li> </ul> | e.<br>○ Fica<br>○ State Withholding<br>● Other Withholding<br>○ Unused | - |
| Vac-Hol Landscape (Tax)<br>WC Appr<br>WC Clerical<br>WC Equip<br>WC Masonry<br>WC Supervisor<br>WC Trucking<br>Workers Compensation                                                                                                    | Type of Other WH<br>C Not Applicable<br>C Child Support<br>C Medical                                                                                                    | Union Dues/Laxable Vacation     Deduction     SDI                      |   |
|                                                                                                    | <u>Q</u> k <u>C</u> ancel                                                                                                    |                                                                        | 9 |

 From the Linked Data menu → Wages → Find and edit each payroll wage item and enter the hourly fringe benefit rates. Even though you are uploading to LCPtracker, DIR, etc. DO NOT enter a rate in the LCP Vacation. The upload files will pick up the amount you entered for Vacation (5.96 in this example).

| County A Group II Operator                                                   | Name                 | Heavy-Highway        | Group 2+Vacation                |                   |
|------------------------------------------------------------------------------|----------------------|----------------------|---------------------------------|-------------------|
| County A Group II Operator -01<br>County A Laborer<br>County A Laborer -0T   | Work Classification  | Operating Engine     | eer Group 2 - Heavy & I 💌       | Edit Work Classes |
| County A Teamsters Group 1<br>County A Teamsters Group 1 -OT                 | Cash Benefit Rate    | 0                    |                                 |                   |
| County B Group II Operator                                                   | MyLcm Total Fringe R | ate Paid by Employ   | er                              | 0                 |
| Crane<br>Crane Operator                                                      | Type of Wage         |                      |                                 | J                 |
| Drane Operator DT<br>Drane Operator OT                                       | C Unused             | <u>Straight Time</u> | C Double Time C                 | 0 <u>v</u> ertime |
| Jozer                                                                        | C Salary             | y ⊂ <u>B</u> onu     | s Co <u>m</u> m                 | ission            |
| Dozer DT                                                                     | Fringe <u>R</u> ates |                      |                                 |                   |
| Field Holiday Pay<br>Flagman, Group 1 Laborer<br>Flagman, Group 1 Laborer OT | Enter hourly frin    | ge amounts           | Vacation                        | 5.96              |
| iroup 1 Operator<br>iroup 1 Operator<br>iroup 1 Operator -OT                 | Health & Welfare     | 13.38                | Pension                         | 10.78             |
| iroup III Operator -OT<br>leavy-Highway Group 2                              | l<br>Training        | 1.21                 | Fund Admin                      | 1.6               |
| leavy-Highway Group 2 OT<br>Ione-Thighway Group 2 Avaonius<br>Ioliday Pay    | TRV/Subs             | 0                    | Savings                         | 0                 |
| lourly<br>lourly DT<br>lourly OT                                             | LCP Vacation         | 0                    | DO NOT add an H<br>LCP Vacation | ourly value for   |
| lourly Vacation<br>aborer<br>aborer DT                                       | <u>O</u> k           | <u>C</u> ancel       |                                 |                   |

 Be sure to click the Ok button, then Done, and select YES, to save your changes when you're finished editing your wage items. If you do not, then you've just totally wasted your time.

Your printed report will look like this:

|                                               |                                                      |       |          |         | (4) DA | Y        |        |         | (5)   | (6)      | (           | 7)          |           |            |            | (           | 8)         |           |             |           | (9)         |
|-----------------------------------------------|------------------------------------------------------|-------|----------|---------|--------|----------|--------|---------|-------|----------|-------------|-------------|-----------|------------|------------|-------------|------------|-----------|-------------|-----------|-------------|
| (3)                                           |                                                      | Mon   | Tue      | Wed     | Thu    | Fri      | Sat    | Sun     |       |          | GROSS       | AMOUNT      |           |            |            |             |            |           |             |           | NET         |
|                                               |                                                      |       |          |         | DATE   |          |        |         |       | HOURLY   | EAR         | NED         |           |            |            |             |            |           |             |           | WAGES       |
| WORK                                          |                                                      | 10/9  | 10/10    | 10/11   | 10/12  | 10/13    | 10/14  | 10/15   | TOTAL | RATE     | THIS        | ALL         |           | TOTA       | L DEDUCTI  | ONS, CONT   | RIBUTION   | S AND PAY | MENTS       |           | PAID FOR    |
| CLASSIFICATION                                |                                                      |       | HO       | URS W   | ORKED  | EACH     | DAY    |         | HOURS | OF PAY   | PROJECT     | PROJECTS    |           |            |            |             |            |           |             |           | WEEK        |
| Operating Engineer                            |                                                      |       |          |         |        |          |        |         |       |          |             |             | FWH       | MCARE      | FICA       | ST TAX      | SDI        | VAC/HOL   | HEALTH/WEL  | PENSION   |             |
| Group 2 - Heavy &                             | S                                                    | 8     | 8        | 8       | 8      | 8        | 0      | 0       | 40    | \$ 71.15 |             |             | \$ 532.00 | \$ 41.27   | \$ 176.45  | \$ 212.24   | \$ 75      | \$ 238.40 | \$ 535.20   | \$ 431.20 |             |
| Highway                                       | D                                                    | Vacat | tion fri | inge in | cluded | l in rat | e of p | ay 🥌    |       |          | \$ 2,846.00 | \$ 2,846.00 | TRAINING  | FUND ADMAN |            | TRV/SUBS    | SAVINGS    | OTHER     | TOTAL DED   | CHK NUM   | \$ 1,620.03 |
|                                               | 0                                                    |       |          |         |        |          |        |         |       |          |             |             | ÷ 98.40   | \$ 64.00   | \$ -       | \$ -        | 4          | \$ 238.40 | \$ 1,225.97 | 1069      |             |
|                                               | Total Vacation Contributed for the week for ALL JOBS |       |          |         |        |          |        |         |       |          |             | ALD FRING   | E CONTRI  | BUTIONS/P  | LAN PAYM   | ENT Rates T | HIS JOB O  | NLY       |             |           |             |
| Vacation fringe DEDUCTED after taxes          |                                                      |       |          |         |        |          |        |         |       | TRAINING | PENSION     | TRV/SUBS    | VAC/HOL   | FUND ADM   | SAVINGS    | HEALTH/WEL  | Total Rate | TOTAL \$  |             |           |             |
| Hourly fringe amounts from Linked Data> Wages |                                                      |       |          |         |        |          | \$1.21 | \$10.78 | 8     | \$5.96   | \$1.60      |             | \$13.38   | \$32.93    | \$1,317.20 |             |            |           |             |           |             |

#### Verifying your report or troubleshooting the information:

The Vacation amount in #8 Total Deductions, Contributions and Payments SHOULD match the totals from your QuickBooks paychecks for ALL contributions for all jobs.

The Vacation Deduction (after taxes) amount will be reported in the OTHER block.

The amounts in Employer Paid Fringe Contributions/Plan Payment Rates THIS JOB ONLY come from the hourly values you entered in Linked Data → Wages → FOR THE SPECIFIC PAYROLL WAGE ITEM used for this job.

Total Rate block should equal the total fringe rate for this work classification that was found in the Wage Determination.

Total \$ equals the Total Rate multiplied by the number of hours on this project.

Sunburst Software Solutions, Inc.

# Method 2 - Create the Vacation Fringe (IN) as an Addition type payroll item in QuickBooks so it's taxed and then a Vacation Out Deduction item to deduct the fringe after taxes.

- In QuickBooks create an Addition Payroll Item type for the Vacation IN
- In QuickBooks create a Deduction Payroll Item type for the Vacation OUT
- In CPS from the System Setup menu → System Preferences → click on the Labels tab. In the WH-347 Other Withholding Labels section make one of the labels (it doesn't matter which one) say something like Taxable Vacation Deduction. You may need to combine the descriptions for these labels as there is only room for 4 and this needs to be clearly spelled out if you submit the Federal WH-347 form.

| WH-347   | Other Witholding Labels are the 4 o | descriptions | s for the Certified Payroll Report   |   |
|----------|-------------------------------------|--------------|--------------------------------------|---|
| Other #1 | Child Support                       | Other #2     | Union Dues/Taxable Vacation Deductio |   |
| Other #3 | Medical                             | Other #4     | SDI                                  | 0 |
|          |                                     |              |                                      |   |

- Next, go to System Setup → Fringe Benefits & Special Withholdings → click on the Vacation tab. Select the following options:
  - This fringe is paid by the employer
  - This amount is calculated by Certified Payroll Solution using the rate entered for each Payroll Wage Item
  - And, This contribution rate is entered for each Payroll Wage Item

|                                                                                                    | cial Withholdings Setup                                                                                                    |                        |   |
|----------------------------------------------------------------------------------------------------|----------------------------------------------------------------------------------------------------|------------------------|---|
| Vacation Hea                                                                                                    | ith « Weitare Pension Training Fund Admin Th 75ubs 3                                                                                                    | Savings   LCF vacation |   |
| Name: Vacation                                                                                                    | ** Highly recommended that you NOT change this name.                                                                                                    |                        |   |
| Paid by Employee or Em                                                                                                    | ployer:                                                                                                    |                        |   |
| This fringe is paid b                                                                                                    | by the employer                                                                                                    |                        |   |
| C This is deducted fro                                                                                                    | om the employee's paycheck                                                                                                    |                        |   |
|                                                                                                    |                                                                                                    |                        |   |
|                                                                                                    |                                                                                                    |                        |   |
| Calculation Method:                                                                                                    |                                                                                                    |                        |   |
| C This amount is derived a series of the series of the | ved from the QuickBooks paycheck.                                                                                                    |                        |   |
|                                                                                                    |                                                                                                    |                        |   |
| <ul> <li>This amount is calc</li> </ul>                                                                                                    | culated by Certified Payroll Solution using the rate entered for each Payroll W                                                                                                    | /age Item.             |   |
| <ul> <li>This amount is calc</li> <li>No calculation</li> </ul>                                                                                                    | sulated by Certified Payroll Solution using the rate entered for each Payroll W                                                                                                    | /age Item.             |   |
| <ul> <li>This amount is calc</li> <li>C No calculation</li> </ul>                                                                                                    | culated by Certified Payroll Solution using the rate entered for each Payroll W                                                                                                    | /age Item.             |   |
| This amount is calc     No calculation     For the "Audit Friendly R                                                                                                    | culated by Certified Payroll Solution using the rate entered for each Payroll W                                                                                                    | /age Item.             |   |
| This amount is calc     No calculation     For the "Audit Friendly R         Add Employer                                                                                                    | ulated by Certified Payroll Solution using the rate entered for each Payroll w<br>eport"<br>Health Insurance contribution from each employee to this fringe.                                                                                                    | /age Item.             |   |
| This amount is calc     No calculation     For the "Audit Friendly R     Add Employer     This contribut                                                                                                    | ulated by Certified Payroll Solution using the rate entered for each Payroll w<br>eport"<br>Health Insurance contribution from each employee to this fringe.                                                                                                    | /age Item.             |   |
| This amount is calc     No calculation     For the "Audit Friendly R     Add Employer     This contribut     This contribut                                                                                                    | ulated by Certified Payroll Solution using the rate entered for each Payroll W<br>eport"<br>Health Insurance contribution from each employee to this fringe.<br>ion rate is entered for each Payroll Wage Item.                                                         | /age Item.             |   |
| This amount is calc     No calculation     For the "Audit Friendly R     Add Employer     This contribute     This contribute                                                                                                    | sulated by Certified Payroll Solution using the rate entered for each Payroll w<br>eport"<br>Health Insurance contribution from each employee to this fringe.<br>ion rate is entered for each Payroll Wage Item.                                                        | /age Item.             |   |
| This amount is calc     No calculation     For the "Audit Friendly R     Add Employer     This contribut     This contribut                                                                                                    | culated by Certified Payroll Solution using the rate entered for each Payroll w<br>eport"<br>Health Insurance contribution from each employee to this fringe.<br>ion rate is entered for each Payroll Wage Item.<br>ion rate is entered for each Work Classification.   | /age Item.             |   |
| This amount is calc     No calculation      For the "Audit Friendly R     Add Employer     This contribut     This contribut                                                                                                    | culated by Certified Payroll Solution using the rate entered for each Payroll w<br>eport"<br>Health Insurance contribution from each employee to this fringe.<br>ion rate is entered for each Payroll Wage Item.<br>ion rate is entered for each Work Classification.   | /age Item.             |   |
| This amount is calc     No calculation      For the "Audit Friendly R     Add Employer     This contribut     This contribut                                                                                                    | evalated by Certified Payroll Solution using the rate entered for each Payroll we<br>eport"<br>Health Insurance contribution from each employee to this fringe.<br>ion rate is entered for each Payroll Wage Item.<br>ion rate is entered for each Work Classification. | /age Item.             | 6 |

From the Linked Data menu → Wages → Find and edit each payroll wage item and enter the hourly fringe benefit rates. DO NOT enter a rate in the LCP Vacation.
 Sunburst Software Solutions, Inc.

The upload files will pick up the amount you entered for Vacation (5.96 in this example).

| County A Group II Operator                                                 | Name                  | Heavy-Highway           | Group 2+∀acation                |                     |
|----------------------------------------------------------------------------|-----------------------|-------------------------|---------------------------------|---------------------|
| County A Group II Operator -01<br>County A Laborer<br>County A Laborer -0T | Work Classification   | Operating Engine        | eer Group 2 - Heavy & I 💌       | Edit Work Classes   |
| County A Teamsters Group 1<br>County A Teamsters Group 1 -OT               | Cash Benefit Rate     | 0                       |                                 |                     |
| county B Group II Operator                                                 | MyLcm Total Fringe Ra | ,<br>ate Paid by Employ | /er                             | 0                   |
| rane                                                                       | Type of Wage          |                         |                                 | 1                   |
| rane Operator<br>rane Operator DT                                          | C Unused              | Straight Time           | C Double Time                   | ⊂ 0 <u>v</u> ertime |
| rane Operator OT<br>ozer                                                   | ⊂ <u>S</u> alary      | ⊂ <u>B</u> onu          | s Comr                          | hission             |
| ozer DT                                                                    | Fringe <u>R</u> ates  |                         |                                 |                     |
| eld Holiday Pay<br>lagman, Group 1 Laborer                                 | Enter hourly fring    | ge amounts              | Vacation                        | 5.96                |
| oup 1 Operator<br>oup 1 Operator<br>oup 1 Operator -OT                     | Health & Welfare      | 13.38                   | Pension                         | 10.78               |
| roup III Operator -OT<br>eavy-Highway Group 2                              | Training              | 1.21                    | Fund Admin                      | 1.6                 |
| eavy-Highway Group 2 OT                                                    | TRV/Subs              | 0                       | Savings                         | 0                   |
| ourly<br>ourly DT<br>ourly OT<br>ourly OT                                  | LCP Vacation          | 0                       | DO NOT add an H<br>LCP Vacation | lourly value for    |
| ourly Vacation<br>aborer<br>aborer DT                                      | <u>O</u> k            | Cancel                  |                                 |                     |

Be sure to click the Ok button, then Done, and select YES, to save your changes when you're finished editing your wage items. If you do not, then you've just totally wasted your time.

 From the Linked Data menu → Deductions → find and EDIT each of the Vacation deduction items from QuickBooks and set each one to Other Withholding in the top half of the screen and the LABEL you created for Taxable Vacation Deduction as shown below.

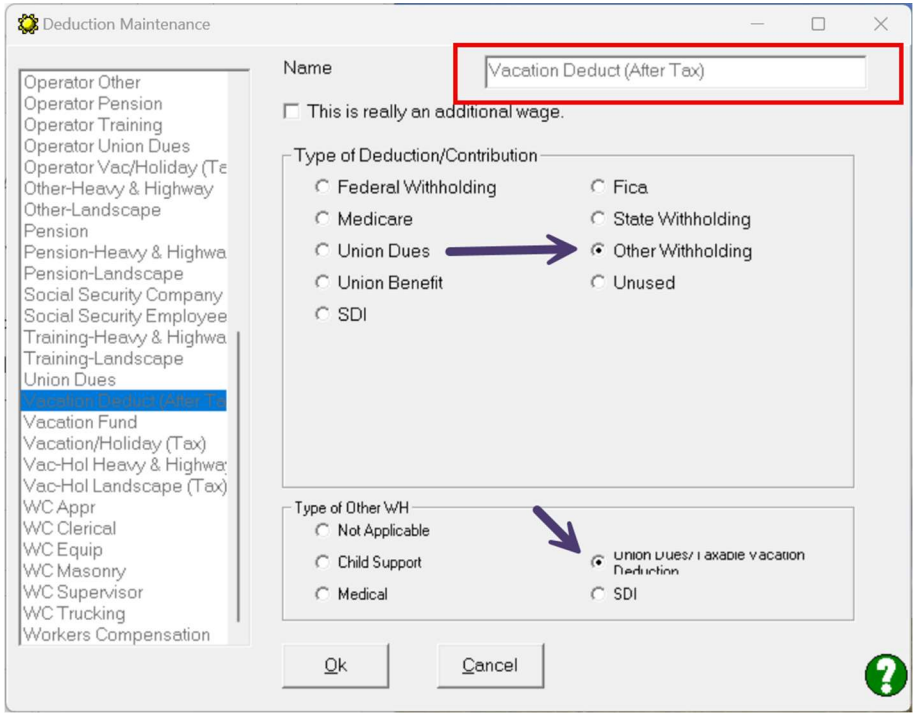

Sunburst Software Solutions, Inc.

Be sure to click the Ok button, then Done, and select YES, to save your changes when you're finished editing your wage items. If you do not, then you've just totally wasted your time.

- Still in Linked Data → Deductions (OR during the Deduction Reconciliation) find and edit EACH of the Vacation In Addition Items, selecting:
  - This is really an additional wage
  - And, Unused

|                                                                                                    | Name Vacati                                                                                              | on In (Teveble)                                                                                        |
|----------------------------------------------------------------------------------------------------|----------------------------------------------------------------------------------------------------|----------------------------------------------------------------------------------------------------|
| Medicare Company<br>Medicare Employee<br>Medicare Employee Addl                                                                                                    | This is really an additional way                                                                         |                                                                                                    |
| Operator H&W<br>Operator Other<br>Operator Other<br>Operator Training<br>Operator Union Dues<br>Operator Vac/Holiday (Te<br>Other-Heavy & Highway<br>Other-Landscape<br>Pension<br>Pension-Heavy & Highwa<br>Pension-Landscape<br>Social Security Company<br>Social Security Company<br>Social Security Employee<br>Training-Heavy & Highwa<br>Training-Landscape | Type of Deduction/Contribution<br>C Federal Withholding<br>C Medicare<br>C Union Dues<br>C Union Benefit | <ul> <li>C Fica</li> <li>C State Withholding</li> <li>C Other Withholding</li> <li>I Unused</li> </ul> |
| Vacation Dues<br>Vacation Fund<br>Vacation Fund<br>Vacation/Holiday (Tax)<br>Vac-Hol Heavy & Highwa<br>Vac-Hol Landscape (Tax)<br>WC Appr                                                                                                    | Type of Other WH                                                                                         | C Union Dues/Taxable vacation<br>Deduction<br>C SDI                                                    |

Be sure to click the Ok button, then Done, and select YES, to save your changes when you're finished editing your wage items. If you do not, then you've just totally wasted your time.

#### Your printed report will look like this:

|                  |                                      |                                                      |          |        | (4) DA   | Y        |        |        | (5)     | (6)      | ()          | 7)            |           |           |           | (         | 8)         |            |             |           | (9)         |
|------------------|--------------------------------------|------------------------------------------------------|----------|--------|----------|----------|--------|--------|---------|----------|-------------|---------------|-----------|-----------|-----------|-----------|------------|------------|-------------|-----------|-------------|
| (3)              |                                      | Mon                                                  | Tue      | Wed    | Thu      | Fri      | Sat    | Sun    |         |          | GROSS       | AMOUNT        |           |           |           |           |            |            |             |           | NET         |
|                  |                                      |                                                      |          |        | DATE     |          |        |        |         | HOURLY   | EAR         | NED           |           |           |           |           |            |            |             |           | WAGES       |
| WORK             |                                      | 10/16                                                | 10/17    | 10/18  | 10/19    | 10/20    | 10/21  | 10/22  | TOTAL   | RATE     | THIS        | ALL           |           | TOTA      | L DEDUCTI | ONS, CONT | RIBUTION   | IS AND PAY | MENTS       |           | PAID FOR    |
| CLASSIFICATION   | ATION HOURS WORKED EACH DAY          |                                                      |          |        |          |          |        | HOURS  | OF PAY  | PROJECT  | PROJECTS    |               |           |           |           |           |            |            |             | WEEK      |             |
| Operating        |                                      |                                                      |          |        |          |          |        |        |         |          |             |               | FWH       | MCARE     | FICA      | ST TAX    | SDI        | VAC/HOL    | HEALTH/WEL  | PENSION   |             |
| Engineer Group 2 | S                                    | 8                                                    | 8        | 8      | 8        | 8        | 0      | 0      | 40      | \$ 65.19 |             |               | \$ 532.00 | \$ 41.27  | \$ 176.45 | \$ 212.24 | \$ 25.0    | \$ 238.40  | \$ 535.20   | \$ 431.20 |             |
| Heavy & Highway  | D                                    | The V                                                | acatio   | n In ( | Additio  | on) ON   | LY sh  | ows in | Gross a | mount    | \$ 2,607.60 | \$2,846.00    | TRAINING  | FUND ADMN |           | TRV/SUBS  | SAVINGS    | OTHER      | TOTAL DED   | CHK NUM   | \$ 1,620.03 |
|                  | 0                                    | earne                                                | d ALL    | Proje  | cts - no | ot assig | gned t | o this | job     | -        | /           |               | 0.10      | \$ 64.00  | \$ -      | \$ -      |            | \$ 238.40  | \$ 1,225.97 | 1070      |             |
|                  |                                      | Total Vacation contributed for the week for ALL jobs |          |        |          |          |        |        |         |          |             |               | EN        | ADLOVER I | ALP FRING | E CONTRI  | BUTIONS/F  | PLAN PAYM  | ENT Rates T | HIS JOB O | NLY         |
|                  | Vacation fringe DEDUCTED after taxes |                                                      |          |        |          |          |        |        |         |          | TRAINING    | PENSION       | TRV/SUBS  | VAC/HOL   | FUND ADM  | SAVINGS   | HEALTH/WEL | Total Rate | TOTAL \$    |           |             |
|                  |                                      | Hour                                                 | ly fring | e amo  | ounts f  | rom Li   | nked l | Data   | > Wage  | s e      |             | $\rightarrow$ | \$1.21    | \$10.78   |           | \$5.96    | \$1.60     |            | \$13.38     | \$32.93   | \$1,317.20  |

#### Verifying your report or troubleshooting the information:

The amount of the Vacation Addition will be **ADDED to Gross Amount Earned All Projects** and is not necessarily assigned to this specific project.

The Vacation amount in #8 Total Deductions, Contributions and Payments SHOULD match the totals from your QuickBooks paychecks for ALL contributions for all jobs.

The Vacation Deduction (after taxes) amount for ALL jobs will be reported in the OTHER block.

Sunburst Software Solutions, Inc.

The amounts in Employer Paid Fringe Contributions/Plan Payment Rates THIS JOB ONLY come from the hourly values you entered in Linked Data → Wages → FOR THE SPECIFIC PAYROLL WAGE ITEM used for this job/employee.

Total Rate block should equal the total fringe rate for this work classification that was found in the Wage Determination.

Total \$ equals the Total Rate multiplied by the number of hours on this project.

#### We do not recommend this method - because you cannot include the Vacation amount in Gross Amount Earned THIS project and your reports look off.

# Method 3 - The Union just wants the vacation fringe taxed without all this "in and out stuff".

Sometimes the Union just wants to be sure that the Vacation fringe is taxed without all this in and out stuff.

This is by far the easiest of all the methods because all you must do is make the Vacation Company Contribution Item type in QuickBooks taxable – by choosing Compensation in the Tax Tracking Type section of the item setup.

|                                | Edit payroll item (Company Contribution:Vac-Hol Heavy & Highway (                                                                                                    | Taxed)) 🗙 |
|--------------------------------|----------------------------------------------------------------------------------------------------|-----------|
| n.,                            | Tax tracking type                                                                                                    |           |
| E STA.<br>FICA<br>D 401<br>E F | The tax tracking type determines how the payroll item appears on tax forms. Be choose the correct tax tracking type to ensure that your forms are correct.                                                                                                    | sure to   |
|                                | Used for taxable wages such as bonuses, awards, and piece work in cash<br>or other payments. This tax tracking type is associated with additions.<br>Effect on Federal forms listed when used as an addition with default<br>taxability settings:<br>940: Increases wages (line 3)<br>941: Increases wages (lines 2, 5a, 5c)<br>944: Increases wages (lines 1, 4a, 4c)<br>W-2: Increases wages (boxes 1, 3, 5) |           |
| в                              | ac <u>k N</u> ext <u>F</u> inish                                                                                                    | Cancel    |

Once the Vacation Company Contribution item is set up like this, follow the instructions for <u>How to setup the Audit Friendly Report if you're a Union Contractor and all fringes are paid</u> to the Union Hall

## How to setup the Audit Friendly Report if you're a Non-Union Contractor, pay <u>ALL</u> the fringes into one or more bona-fide plans and one or more of the fringes are different for each employee

This requires more setup – both on the QuickBooks side as well as in CPS because your fringe contributions for certain bona-fide items are different for each employee, so there is a lot of math involved. Read the Pre-Requisites carefully.

#### **PRE-REQUISITES:**

Each Work classification and/or Work Classification/Payrate combination MUST have their own specific Payroll Wage Item in QuickBooks.

So if we go back to my example

| Work Classification                                        | Base Rate ST | OT Rate | H&W   | Pension | Vac/Hol | Training | Other | <b>Total Fringe</b> | Total ST | Total OT |
|------------------------------------------------------------|--------------|---------|-------|---------|---------|----------|-------|---------------------|----------|----------|
| Operating Engineer Group 2 - Heavy & Highway               | 65.19        | 97.785  | 13.38 | 10.78   | 5.96    | 1.21     | 1.6   | 32.93               | 98.12    | 130.715  |
|                                                            |              |         |       |         |         |          |       |                     |          |          |
|                                                            |              |         |       |         |         |          |       |                     |          |          |
| <b>Operating Engineer Group 2 - Landscape Construction</b> | 45.73        | 68.595  | 13.38 | 10.35   | 4.53    | 1.25     | 1.43  | 30.94               | 76.67    | 99.535   |

You'll need a payroll wage item for each of these specific classifications for Straight time (ST), Overtime (OT) and perhaps even Double-time (DT).

You will also need to determine the hourly value for each bona-fide fringe benefit for each employee PLUS the hourly value for the Training contribution.

It's easiest to do this in an Excel spreadsheet and add formula's so it will do the math for you.

| 3 | Employee          | Work Class                                      | Base Rate | OT Rate | Total<br>Fringe Rate | Total ST<br>PLUS<br>Fringe | Total OT<br>PLUS<br>Fringe | Training | Monthly<br>Company Paid<br>Health Ins.<br>Amount | Multiply<br>by 12 | Company<br>Annual<br>Limit | Divide by<br>Annual Hours<br>(2080, 2040,<br>or 2000) | Equals<br>Hourly<br>Value | Balance<br>to<br>Pension |
|---|-------------------|-------------------------------------------------|-----------|---------|----------------------|----------------------------|----------------------------|----------|--------------------------------------------------|-------------------|----------------------------|-------------------------------------------------------|---------------------------|--------------------------|
| 4 | John J. Equipment | Operating Engineer Group 2<br>- Heavy & Highway | 65.19     | 97.79   | 32.93                | 98.12                      | 130.72                     | 1.21     | 450.00                                           | 12                | 5400.00                    | 2040                                                  | 2.65                      | 29.07                    |
| 5 |                   |                                                 |           |         |                      |                            |                            |          |                                                  |                   |                            |                                                       |                           |                          |

1. Once the payroll items are in place, in CPS go to System Setup → Fringe Benefits and Special Withholdings. Here you'll set up each fringe item as:

- Being paid by the employer
- This amount is calculated by Certified Payroll Solution using the rate entered for each Payroll Wage Item
- And, this contribution rate is entered for each Payroll Wage Item. (You could enter contributions by Work Classification, but by payroll wage item is easier).

| Fringe Benefit & Special Withholdings Setup                                                                                   | - | × |
|----------------------------------------------------------------------------------------------------|---|---|
| SDI Vacation Health & Welfare Pension Training Fund Admin TRV/Subs Savings                                                    |   |   |
| Name: Vacation ** Highly recommended that you NOT change this name.                                                           |   |   |
| Paid by Employee or Employer:  This fringe is paid by the employer  This is deducted from the employee's paycheck             |   |   |
| Calculation Method:                                                                                                    | 1 |   |
| This amount is calculated by Certified Payroll Solution using the rate entered for each Payroll Wage Item.     No calculation |   |   |
| For the "Audit Friendly Report"                                                                                               |   |   |
| Add Employer Health Insurance contribution from each employee to this fringe.                                                 |   |   |
| ✓ This contribution rate is entered for each Payroll Wage Item.                                                               |   |   |
| This contribution rate is entered for each Work Classification.                                                               |   |   |
|                                                                                                    |   |   |
| <u>Q</u> k <u>C</u> ancel                                                                                                    |   | 0 |

Because your fringe rates will vary by employee, go to System Setup → System
Preferences → click on the W/C Info + tab and check the option at the bottom for
Enter Fringe Benefits by Employee as shown below:

| ×,       | System Preferences                     |                                 |                | - |   | × |
|----------|----------------------------------------|---------------------------------|----------------|---|---|---|
|          | Addresses W/Clnfo + Labels Set         | tings Data Locations            |                |   |   |   |
|          | Enter information if it is required on | your forms.                     |                |   |   |   |
|          | Self-Insured Certificate #             |                                 |                |   | - |   |
|          | W/C Policy Number                      | 123456789-1234                  |                |   |   |   |
|          | W/C Effective Date                     | 04/01/2022                      | 100            |   |   |   |
|          | W/C Expiration Date                    | 03/30/2023                      |                |   |   |   |
|          | Federal Employer ID # (FEIN)           | 01-2345678                      |                |   |   |   |
|          | DUNS #                                 | 123456789-1234                  |                | - |   |   |
|          | Texas DOT Contractor ID (5 digit #)    | 0                               |                |   |   |   |
|          | Unemployement Insurance #              |                                 | -              |   |   |   |
|          | Prism User Name                        | Prism User Name                 |                |   | - |   |
|          | Save Prism Upload as XLSX file instea  | d of XLS                        |                |   |   |   |
|          | Enter Fringe Benefits by Employee      |                                 |                |   |   |   |
| H        | Un California DIR eCpr XML Upload us   | e benefit rates, not total cont | ributed.       |   | 1 | 2 |
|          | Print duplex Certified Payroll Reports |                                 |                |   |   |   |
|          |                                        |                                 |                |   |   |   |
|          |                                        |                                 |                |   |   |   |
| <u> </u> |                                        |                                 |                |   |   |   |
|          | <u>0</u> k                             |                                 | <u>C</u> ancel |   |   |   |
|          |                                        |                                 |                |   |   |   |

Sunburst Software Solutions, Inc.

• From Linked Data → Deductions find and Edit EACH of the company paid fringe items and set them to Unused as shown below. Be sure to click the Ok button, then Done, and select Yes, to save changes when you're finished editing or you will have just wasted your time.

| 🗱 Deduction Maintenance                                                                                                    |                                                                                                    |                                                       |                                                                | - 0         | × |
|----------------------------------------------------------------------------------------------------|----------------------------------------------------------------------------------------------------|-------------------------------------------------------|----------------------------------------------------------------|-------------|---|
| CA - Disability<br>CA - Employment Training<br>CA - Unemployment<br>CA - Unemployment Com;<br>CA - Withholding<br>Child Support Gamishmer<br>Federal Unemployment<br>Federal Unemployment<br>Federal Withholding<br>G/L Insurance Field<br>Gas Reimbursement<br>Health & Welfare<br>Laborer Fension<br>Laborer H & W<br>Laborer Other<br>Laborer Pension<br>Laborer Vacation/Holiday<br>Medicare Company | Name This is really an add Type of Deduction/Co Federal Withhol Medicare Union Dues C Union Benefit SDI | Health Insur<br>Intional wage.<br>Intribution<br>ding | C Fica<br>C State Withholdin<br>C Other Withholdin<br>C Unused | )<br>9<br>9 |   |
| Medicare Employee<br>Medicare Employee Addl<br>Operator H&W<br>Operator Other<br>Operator Pension<br>Operator Training<br>Operator Union Dues                                                                                                    | Type of Other WH                                                                                        | <u>C</u> ancel                                        | C Union Dues/ Laxable<br>Deduction<br>C SDI                    | vacation    | 2 |

 From Linked Data → Employees (or the Employee Reconciliation), click on the Benefits tab and enter the hourly amounts that are specific to this employee. (The Training Fringe rate will be for all employees who work under a specific classification, so you don't need to enter that here - you'll enter the Training Fringe rate under the payroll wage option). If you're editing Employees, make sure you click the OK button, then Done, and select Yes, to Save Changes when you've finished - otherwise you've just wasted your time.

| Addition, Vacation As                                                                                                    | Name                                                                                                    | Employe            | e, Fringes By                          |                                                                                              |                                                                                                    |
|----------------------------------------------------------------------------------------------------|----------------------------------------------------------------------------------------------------|--------------------|----------------------------------------|----------------------------------------------------------------------------------------------|----------------------------------------------------------------------------------------------------|
| Apprentice, Amy L.<br>Apprentice, Robert L                                                                                   | Local                                                                                                    | None               |                                        | •                                                                                            | Edit Locals                                                                                                    |
| Backhoe, Frederick F<br>Bulldozer, Benjamin J<br>Crano, Roginald A                                                           | EEOC Work Class                                                                                                    | Equip. Op          | oers.                                  | -                                                                                            | Edit Work Classes                                                                                                    |
| Equipment, Frederick F                                                                                                    | Race                                                                                                    | White              |                                        | •                                                                                            | Edit Races                                                                                                    |
| Equipment, John J<br>Laborer, Jackson B                                                                                      | Federal Allowanc                                                                                                    | es M               |                                        |                                                                                              |                                                                                                    |
| Laborer, Laura B.<br>Laborer, Laura B.<br>Laborer, Lawrence M<br>Laborer, Lawrence M<br>Laborer, Leonard A<br>Mason, Mark L. | Gender                                                                                                    | Female<br>Benefits | •                                      |                                                                                              |                                                                                                    |
| Owner, Owen W.<br>Supervisor, Sam L.<br>To Wage, Vacation Added<br>Trucker, Tammi T                                          | Vacation Rate<br>Health & Welfare R<br>Pension Rate<br>Training Rate<br>Fund Admin Rate<br>TRV/Subs Rate<br>Savings Rate<br>LCP Vacation Rate | ate                | 0<br>2.65<br>29.07<br>0<br>0<br>0<br>0 | Ente<br>hou<br>chai<br>emp<br>The<br>will<br>und<br>> V<br>it ap<br>emp<br>und<br>wag<br>com | er ONLY the<br>rly rates that<br>nge by<br>bloyee.<br>Training fringe<br>be entered<br>er Linked Data<br>Vages because<br>oplies to all<br>bloyees working<br>er that<br>e/classification<br>ubination |
| 1                                                                                                    | <u>O</u> k                                                                                                    | Cancel             |                                        |                                                                                              | 0                                                                                                    |

 From Linked Data → Wages (or the Wage Reconciliation) enter the amount of the Training fringe - because this rate is the same for all employees who work under this classification. If you're editing Wages, make sure you click the OK button, then Done, and select Yes, to Save Changes when you've finished - otherwise you've just wasted your time.

| 💸 Wage Maintenance                                                                         |                         |                   |                        | -                   |            | × |
|--------------------------------------------------------------------------------------------|-------------------------|-------------------|------------------------|---------------------|------------|---|
| Bonus<br>Brick Lever                                                                       | Name                    | Fringes by Employ | уее                    |                     |            |   |
| Brick Layer DT<br>Brick Layer OT                                                           | Work Classification     | Operating Engine  | er Group 2 - Heavy & I | ▼ Edit W            | ork Classe | s |
| Clerical<br>Clerical -OT<br>Cmt Mason                                                      | Cash Benefit Rate       | 0                 |                        |                     |            |   |
| Cmt Mason DT<br>Cmt Mason OT                                                               | MyLcm Total Fringe Rate | Paid by Employe   | er                     | ļo                  |            |   |
| County A Group II Operator<br>County A Group II Operator -OT<br>County A Laborer           | C Unused G              | Straight Time     | ○ <u>D</u> ouble Time  | ⊂ 0 <u>v</u> ertime |            |   |
| County A Laborer -OT<br>County A Teamsters Group 1<br>County A Teamsters Group 1 -OT       | Fringe <u>R</u> ates    | © <u>B</u> onus   |                        | mmission            |            |   |
| County B Group II Operator<br>County B Group II Operator<br>County B Group II Operator -OT |                         |                   | Vacation               | 0                   |            |   |
| irane Operator<br>irane Operator DT                                                        | Health & Welfare        | 0                 | Pension                | 0                   |            | ł |
| lozer<br>Jozer DT                                                                          | Training                | 1.21              | Fund Admin             | 0                   |            |   |
| lozer OT<br>ield Holiday Pay<br>lagman, Group 1 Laborer                                    | TRV/Subs                | 0                 | Savings                | 0                   |            |   |
| lagman, Group 1 Laborer OT                                                                 | LCP Vacation            | 0                 |                        |                     |            |   |
| aroup 1 Operator<br>aroup 1 Operator -OT<br>aroup III Operator                             |                         |                   |                        |                     |            |   |
| Group III Operator -OT<br>Heavy-Highway Group 2                                            | <u>O</u> k              | <u>C</u> ancel    |                        |                     |            |   |
|                                                                                            |                         |                   |                        |                     |            | 6 |

#### Your printed report will look like this:

|                  |   |                                                                 |         |        | (4) DA                                  | Y      |       |       | (5)   | (6)     | (           | 7)          |           |           |           | (         | 8)        |            |             |            | (9)        |
|------------------|---|-----------------------------------------------------------------|---------|--------|-----------------------------------------|--------|-------|-------|-------|---------|-------------|-------------|-----------|-----------|-----------|-----------|-----------|------------|-------------|------------|------------|
| (3)              |   | Mon                                                             | Tue     | Wed    | Thu                                     | Fri    | Sat   | Sun   | (-)   | (-)     | GROSS       | AMOUNT      |           |           |           |           | • /       |            |             |            | NET        |
| . ,              |   |                                                                 |         |        | DATE                                    |        |       |       |       | HOURLY  | EAR         | NED         |           |           |           |           |           |            |             |            | WAGES      |
| WORK             |   | 10/23                                                           | 10/24   | 10/25  | 10/26                                   | 10/27  | 10/28 | 10/29 | TOTAL | RATE    | THIS        | ALL         |           | TOTAL     | DEDUCTI   | ONS, CONT | RIBUTION  | IS AND PAY | MENTS       |            | PAID FOR   |
| CLASSIFICATION   |   |                                                                 | HO      | URS WO | ORKED                                   | EACH   | DAY   |       | HOURS | OF PAY  | PROJECT     | PROJECTS    |           |           |           |           |           |            |             |            | WEEK       |
| Operating        |   |                                                                 |         |        |                                         |        |       |       |       |         |             |             | FWH       | MCARE     | FICA      | ST TAX    | SDI       | VAC/HOL    | HEALTH/WEL  | PENSION    |            |
| Engineer Group 2 | S | 8                                                               | 8       | 8      | 8                                       | 8      | 0     | 0     | 40    | \$65.19 |             |             | \$ 475.00 | \$ 37.81  | \$ 161.67 | 4 107.00  | ÷ 23.4/   | \$ -       | \$ 106.00   | \$1,162.80 |            |
| - Heavy &        | D |                                                                 |         |        | ( ) ( ) ( ) ( ) ( ) ( ) ( ) ( ) ( ) ( ) |        |       |       |       |         | \$ 2,607.60 | \$ 2 607 60 |           | FUND ADMN | DUEC      | TOWNER    | 5/11105   | OTHER      | TOTAL DEB   | CHK NUM    | \$1,721.80 |
|                  | 0 | Total                                                           | s for A | LL Job | s                                       |        |       |       |       |         |             |             | \$ 48.40  | \$ -      | \$ -      | \$ -      | \$ -      | \$ -       | \$ 885.80   | 1071       |            |
|                  |   | Train                                                           | ing Ra  | te con | nes fro                                 | om Lin | ked D | ata>  | Wages |         |             |             | EM        | PLOYER PA | AID FRING | E CONTRIE | BUTIONS/F | LAN PAYM   | ENT Rates T | HIS JOB O  | NLY        |
|                  |   | Pension, Health & Welfare rates come from Linked Data> Employee |         |        |                                         |        |       |       |       |         |             | es          | TRAINING  | PENSION   | TRV/SUBS  | VAC/HOL   | FUND ADM  | SAVINGS    | HEALTH/WEL  | Total Rate | TOTAL \$   |
|                  |   |                                                                 |         |        |                                         |        |       |       |       |         |             |             | \$1.21    | \$29.07   |           |           |           |            | \$2.65      | \$32.93    | \$1,317.20 |

#### Verifying your report or troubleshooting the information:

The Vacation amount in #8 Total Deductions, Contributions and Payments SHOULD match the totals from your QuickBooks paychecks for ALL contributions for all jobs.

The Vacation Deduction (after taxes) amount for ALL jobs will be reported in the OTHER block.

The amounts in Employer Paid Fringe Contributions/Plan Payment Rates THIS JOB ONLY come from the hourly values you entered in Linked Data → Wages → FOR THE SPECIFIC PAYROLL WAGE ITEM used for this job/employee.

Total Rate block should equal the total fringe rate for this work classification that was found in the Wage Determination.

Total \$ equals the Total Rate multiplied by the number of hours on this project.

## If you pay your fringes in cash to the employee as part of his/her hourly rate of pay, BUT you still need to pay the Training fringe to the CA Apprenticeship Council.

This requires more setup in CPS because you'll need to make sure that not only is the Audit Friendly report is correct, but also the Federal WH-347 form is also correct.

#### PRE-REQUISITES:

Each Work classification and/or Work Classification/Payrate combination MUST have their own specific Payroll Wage Item in QuickBooks.

You will also need to determine the hourly rate of pay for Straight time and Overtime that includes the CASH Fringe portion.

It's easiest to do this in an Excel spreadsheet and add formula's so it will do the math for you.

| Employee          | Work Class                                      | Base Rate | OT Rate | Total<br>Fringe Rate | MINUS<br>Training<br>Fringe | EQUALS<br>Cash<br>Fringe | ST Rate<br>Wage +<br>Cash<br>Fringe | OT Rate Wage<br>+ Fringe |
|-------------------|-------------------------------------------------|-----------|---------|----------------------|-----------------------------|--------------------------|-------------------------------------|--------------------------|
| John J. Equipment | Operating Engineer Group 2<br>- Heavy & Highway | 65.19     | 97.79   | 32.93                | 1.21                        | 31.72                    | 96.91                               | 129.51                   |

Each Work classification and/or Work Classification/Payrate combination MUST have their own specific Payroll Wage Item in QuickBooks and the amounts in the ST Rate Wage + Cash Fringe and OT Rate Wage + Fringe amounts become your employees rates of pay in QuickBooks.

You'll need a payroll wage item for each of these specific classifications for Straight time (ST), Overtime (OT) and perhaps even Double-time (DT).

- In CPS, go to System Setup → Fringe Benefits & Special Withholdings → click on the Training tab. The Training contribution should be set up as follows and is shown below:
  - This fringe is paid by the employer
  - This amount is calculated by Certified Payroll Solution using the rate entered for each Payroll Wage Item
  - This contribution rate is entered for each Payroll Wage Item

| DI Vacation                                                                                                    | Health & Welfare                                                                                                    | Pension                                                                    | Training                                                       | Fund Admin                                              | TRV/Subs       | Savings      | LCP Vac | ation |  |
|----------------------------------------------------------------------------------------------------|----------------------------------------------------------------------------------------------------|----------------------------------------------------------------------------|----------------------------------------------------------------|---------------------------------------------------------|----------------|--------------|---------|-------|--|
| Name: Tra                                                                                                    | ining                                                                                                    | ** Highly re                                                               | commended                                                      | l that you NOT o                                        | hange this nar | ne.          |         |       |  |
| Paid by Employe                                                                                                    | or Employer:                                                                                                    |                                                                            |                                                                |                                                         |                |              |         |       |  |
| This fringe i                                                                                                    | paid by the employer                                                                                                    |                                                                            |                                                                |                                                         |                |              |         |       |  |
| C This is dedu                                                                                                    | cted from the employe                                                                                                    | ee's paycheck                                                              |                                                                |                                                         |                |              |         |       |  |
| Colordation Math                                                                                                    |                                                                                                    |                                                                            |                                                                |                                                         |                |              |         |       |  |
| C This amoun                                                                                                    | is derived from the Q                                                                                                    | uickBooks pav                                                              | check.                                                         |                                                         |                |              |         |       |  |
|                                                                                                    |                                                                                                    |                                                                            |                                                                |                                                         |                |              |         |       |  |
| <ul> <li>This amount</li> </ul>                                                                                                    | is calculated by Certil                                                                                                    | fied Payroll Sol                                                           | lution using t                                                 | he rate entered                                         | for each Payro | ll Wage Item | L.      |       |  |
| This amoun     No calculat                                                                                                    | is calculated by Certil<br>on                                                                                                    | fied Payroll Sol                                                           | lution using t                                                 | he rate entered                                         | for each Payro | ll Wage Item | ı.      |       |  |
| <ul> <li>This amoun</li> <li>No calculat</li> <li>For the "Audit Fri</li> </ul>                                                           | is calculated by Certi<br>on<br>indly Report''                                                                                     | fied Payroll Sol                                                           | lution using t                                                 | he rate entered                                         | for each Payro | ll Wage Item | 1.      |       |  |
| This amoun     No calculat     For the "Audit Fri     Add Eri                                                                             | is calculated by Certi<br>on<br>indly Report"<br>inployer Health Insuran                                                           | fied Payroll Sol                                                           | lution using t                                                 | he rate entered                                         | for each Payro | ll Wage Item |         |       |  |
| <ul> <li>This amount</li> <li>No calculat</li> <li>For the "Audit Fri</li> <li>Add End</li> <li>This comparison</li> </ul>                | is calculated by Certi<br>on<br>Indly Report"<br>Inployer Health Insuran<br>Intribution rate is enter                              | fied Payroll Sol<br>nce contribution<br>red for each Pa                    | lution using t<br>n from each<br>ayroll Wage                   | the rate entered<br>employee to this<br>ltem.           | for each Payro | ll Wage Item |         |       |  |
| <ul> <li>This amount</li> <li>No calculat</li> <li>For the "Audit Fri</li> <li>☐ Add Eri</li> <li>☑ This co</li> <li>☐ This co</li> </ul> | is calculated by Certi<br>on<br>Indly Report"<br>Inployer Health Insurar<br>Intribution rate is enter<br>Intribution rate is enter | fied Payroll Sol<br>nce contribution<br>red for each Pa<br>red for each W  | lution using t<br>n from each<br>ayroll Wage<br>'ork Classific | he rate entered<br>employee to this<br>litem.<br>ation. | for each Payro | ll Wage Item |         |       |  |
| <ul> <li>In his amoun</li> <li>No calculat</li> <li>For the "Audit Fri</li> <li>☐ Add Ei</li> <li>☑ This co</li> <li>☐ This co</li> </ul> | is calculated by Certi<br>on<br>indly Report"<br>inployer Health Insuran<br>intribution rate is enter<br>intribution rate is enter | fied Payroll Sol<br>nce contribution<br>red for each Pa<br>red for each W  | ution using t<br>n from each<br>ayroll Wage<br>'ork Classific  | he rate entered<br>employee to this<br>Item.            | for each Payro | ll Wage Item |         |       |  |
| <ul> <li>This amoun</li> <li>No calculat</li> <li>For the "Audit Fri</li> <li>☐ Add Er</li> <li>☑ This c</li> <li>☐ This c</li> </ul>     | is calculated by Certi<br>on<br>indly Report"<br>inployer Health Insurar<br>intribution rate is enter<br>intribution rate is enter | fied Payroll Sol<br>Ince contribution<br>red for each Pa<br>red for each W | ution using t<br>n from each<br>ayroll Wage<br>'ork Classific  | he rate entered<br>employee to this<br>Item.<br>ation.  | for each Payro | II Wage Item |         |       |  |

- No additional information (other than normal setup) is required in Employee Reconciliation (or Linked Data → Employees)
- Under the Wage Reconciliation (or Linked Data → Wages) there is some additional setup required.
  - In the Cash Benefit Rate block enter the AMOUNT OF CASH FRINGES YOU ARE PAYING that is included in the wage rate (refer to your spreadsheet)
  - o In the Training block, enter the Training Fringe rate

| onus                                                | <br>Name              | Fringes in Cash    |                      |                     |
|-----------------------------------------------------|-----------------------|--------------------|----------------------|---------------------|
| rick Layer DT<br>rick Layer OT<br>rick Layer OT     | Work Classification   | Operating Enginee  | er Group 2 - Heavy 8 | Edit Work Classes   |
| lerical<br>lerical -OT                              | Cash Benefit Rate     | 31.72              | Cash Fringe          | included in QB Wa   |
| mt Mason<br>mt Mason DT                             | MyLcm Total Fringe Ra | te Paid by Employe | r                    | 0                   |
| mt Mason OT                                         | Type of Wage          |                    |                      | ,                   |
| ounty A Group II Operator -OT                       | C Unused              | Straight Time      | C Double Time        | ⊂ 0 <u>v</u> ertime |
| ounty A Laborer<br>ounty A Laborer -OT              | C Salary              | C Bonus            | С                    | Co <u>m</u> mission |
| ounty A Teamsters Group 1                           | Fringe <u>R</u> ates  |                    |                      |                     |
| ounty B Group II Operator                           |                       |                    |                      |                     |
| ane aroup II Operator -O I                          |                       |                    | Vacation             | 0                   |
| rane Operator<br>rane Operator DT                   | Health & Welfare      | 0                  | Pension              | 0                   |
| rane Operator OT                                    | Testates              |                    | Fried Admin          | -                   |
| ozer DT                                             | i raining             | 1.21               | Fund Admin           | 0                   |
| ozer O I<br>eld Holiday Pay                         | TRV/Subs              | 0                  | Savings              | 0                   |
| agman, Group 1 Laborer<br>agman, Group 1 Laborer OT | LCDVacation           |                    |                      |                     |
| ringes by Employee                                  | LOF VACAION           | lo                 |                      |                     |
| roup 1 Operator                                     |                       |                    |                      |                     |
| roup 1 Operator -OT<br>roup III Operator            | 1                     | 1                  |                      |                     |
| roup III Operator -OT                               | <u>O</u> k            | <u>C</u> ancel     |                      |                     |

 Under the Deduction Reconciliation (or Linked Data → Deductions) set the Training Contribution item to Unused

| 🗱 Deduction Maintenance                                                                                                    |                                                                                        |                                                         |                                                                 | -            |    | ×      |
|----------------------------------------------------------------------------------------------------|----------------------------------------------------------------------------------------|---------------------------------------------------------|-----------------------------------------------------------------|--------------|----|--------|
| Operator Union Dues<br>Operator Vac/Holiday (Ta<br>Other-Heavy & Highway<br>Other-Landscape<br>Pension-Heavy & Highwa<br>Pension-Landscape<br>Simple IRA Co. Match<br>Social Security Company<br>Social Security Employee<br>Training-Landscape<br>Union Dues<br>Vacation Deduct (After Ta<br>Vacation Fund<br>Vacation In (Taxable)<br>Vacation In (Taxable)<br>Vacation Heavy & Highwa<br>Vac-Hol Heavy & Highwa | Name Tippe of Deduction/Conta Federal Withholdin Medicare Union Dues Union Benefit SDI | Training-Heavy<br>onal wage<br>ibution<br>g C<br>C<br>C | & Highway<br>Fica<br>State Withhold<br>Other Withhold<br>Unused | ing          |    |        |
| WC Appr<br>WC Clerical<br>WC Equip<br>WC Masonry<br>WC Supervisor<br>WC Trucking<br>Workers Compensation                                                                                                    | Type of Other WH<br>Not Applicable<br>C Child Support<br>Medical<br>Qk<br>Qc           | ncel                                                    | Union Dues/Laxa<br>Neduction<br>SDI                             | DIE V ACA(II | on | ]<br>8 |

#### This is how your printed reports should look:

#### Audit Friendly Report

|                  | _                                                        |         |        |        |         |         |        |        |          | -        |             |               |           |           |            |           |           |           |              |            |             |
|------------------|----------------------------------------------------------|---------|--------|--------|---------|---------|--------|--------|----------|----------|-------------|---------------|-----------|-----------|------------|-----------|-----------|-----------|--------------|------------|-------------|
|                  |                                                          |         |        |        | (4) DA' | Y       |        |        | (5)      | (6)      | (           | 7)            |           |           |            | (         | 8)        |           |              |            | (9)         |
| (3)              |                                                          | Mon     | Tue    | Wed    | Thu     | Fri     | Sat    | Sun    |          |          | GROSS       | AMOUNT        |           |           |            |           |           |           |              |            | NET         |
|                  |                                                          |         |        |        | DATE    |         |        |        |          | HOURLY   | EAR         | NED           |           |           |            |           |           |           |              |            | WAGES       |
| WORK             | 10/30 10/31 11/1 11/2 11/3 11/4 11/5 TOTAL RATE THIS ALL |         |        |        |         |         |        |        |          |          | TOTAL       | L DEDUCTI     | ONS, CONT | RIBUTION  | IS AND PAY | MENTS     |           | PAID FOR  |              |            |             |
| CLASSIFICATION   | TION HOURS WORKED EACH DAY                               |         |        |        |         |         |        |        |          | OF PAY   | PROJECT     | PROJECTS      |           |           |            |           |           |           |              |            | WEEK        |
| Operating        |                                                          |         |        |        |         |         |        |        |          |          |             |               | FWH       | MCARE     | FICA       | ST TAX    | SDI       | VAC/HOL   | HEALTH/WEL   | PENSION    |             |
| Engineer Group 2 | S                                                        | 8       | 8      | 8      | 8       | 8       | 0      | 0      | 40       | \$ 96.91 |             |               | \$ 801.00 | \$ 56.21  | \$ 240.34  | \$ 317.65 | \$ 34.89  | \$ -      | \$ -         | \$ -       |             |
| Heavy & Highway  | D                                                        | Hour    | y Rate | e AFTE | R ded   | ucting  | the T  | rainin | g Fringe | 1        | \$ 3,876.40 | \$ 3,876.40   | TRAINING  | FUND ADMN | DUES       | TRV/SUBS  | SAVINGS   | OTHER     | TOTAL DED    | CHK NUM    | \$ 2,426.31 |
|                  | 0                                                        | Total ' | Traini | ing co | ntribut | tion fo | or the | week   | -        | -1       |             | $\rightarrow$ | \$ 48.40  | ş -       | \$ -       | \$ -      | \$ -      | \$ -      | \$ 1,450.09  | 1072       |             |
|                  |                                                          |         |        |        |         |         |        |        |          |          |             | -             | EM        | PLOYER P  | AID FRING  | E CONTRI  | BUTIONS/F | PLAN PAYM | IENT Rates T | HIS JOB O  | NLY         |
|                  |                                                          |         |        |        |         |         |        |        |          |          |             |               | TRAINING  | PENSION   | TRV/SUBS   | VAC/HOL   | FUND ADM  | SAVINGS   | HEALTH/WEL   | Total Rate | TOTAL \$    |
|                  | Hourly Training Contribution from Linked Data> Wages     |         |        |        |         |         |        |        |          |          |             | $\rightarrow$ | \$1.21    |           |            |           |           |           |              | \$1.21     | \$48.40     |

#### Federal WH-347 Form

| (3)                |       |       |        | (4) D/ | AY AND | DATE    |      |      | (5)   | (6)             | (7)          | (8) DEDUCTIONS - BASED ON GROSS WAGES FOR ALL PROJECTS |          |           |           |    |            | PROJECTS    | (9)         |
|--------------------|-------|-------|--------|--------|--------|---------|------|------|-------|-----------------|--------------|--------------------------------------------------------|----------|-----------|-----------|----|------------|-------------|-------------|
|                    | Time  | Mon   | Tue    | Wed    | Thu    | Fri     | Sat  | Sun  |       | RATE OF         | GROSS        | (8) DEDUCTIONS - BASED ON GROSS WAGES FOR ALL PROJECTS |          |           |           |    |            |             | NET WACES   |
| WORK               | rtim. | 10/30 | 10/31  | 11/1   | 11/2   | 11/3    | 11/4 | 11/5 | TOTAL | PAY/CASH        | AMOUNT       |                                                        |          |           |           |    |            | TOTAL       | PAID FOR    |
| CLASSIFICATION     | Ove   |       | HO     | URS W  | ORKED  | EACH    | DAY  |      | HOURS | FRINGES         | JOB/ALL JOBS | FWH MCARE FICA STWH OTHER DEDUCT                       |          |           |           |    | DEDUCTIONS | WEEK        |             |
|                    |       |       |        |        |        |         |      |      |       |                 | \$ 3,876.40  |                                                        |          |           |           | #1 | \$ -       |             |             |
|                    | ST    | 8     | 8      | 8      | 8      | 8       | 0    | 0 0  |       | \$65.19/\$31.72 |              |                                                        |          |           |           | #2 | \$ -       |             |             |
| Operating Engineer | DT    | Baco  | rato D |        | tal Ca | ch Erie |      |      | -     |                 |              | \$ 801.00                                              | \$ 56.21 | \$ 240.34 | \$ 317.65 | #3 | \$ -       | \$ 1,450.09 | \$ 2,426.31 |
| Group 2 - Heavy &  | ОТ    | Dase  | Tate P | 203 10 | tai Ca | SITFIL  | ige  |      |       |                 | \$3,876.40   |                                                        |          |           |           | #4 | \$ 34.89   |             |             |

#### Verifying your report or troubleshooting the information:

#### Audit Friendly Form

The rate of pay is the Hourly rate of pay from QB AFTER deducting the Training contribution (refer to your spreadsheet)

The Training amount in #8 Total Deductions, Contributions and Payments SHOULD match the totals from your QuickBooks paychecks for ALL contributions for all jobs.

The amounts in Employer Paid Fringe Contributions/Plan Payment Rates THIS JOB ONLY come from the hourly values you entered in Linked Data → Wages → FOR THE SPECIFIC PAYROLL WAGE ITEM used for this job/employee.

Total Rate block should equal the total fringe rate for this work classification that was found in the Wage Determination.

Total \$ equals the Total Rate multiplied by the number of hours on this project.

#### WH-347 form

The rate of pay/cash fringes amount should be the same amounts from your spreadsheet (Base rate and the CASH FRINGE RATE).

The Training Fringe is NOT displayed on the WH-347 because it is ONLY concerned with the rate of fringes paid in cash to the employee as part of his/her hourly wage.

# You pay fringes into several bona-fide plans, but there's still a CASH Fringe Rate left

This requires more setup in CPS because, well – not only is this COMPLICATED, but you'll need to make sure that not only is the Audit Friendly report is correct, but also the Federal WH-347 form is also correct.

#### **PRE-REQUISITES:**

Each Work classification and/or Work Classification/Payrate combination MUST have their own specific Payroll Wage Item in QuickBooks.

You will also need to determine the hourly rate of pay for Straight time and Overtime that includes the CASH Fringe portion.

And the plan contributions MUST be a consistent rate for each employee regardless of what work classification they work under.

It's easiest to do this in an Excel spreadsheet and add formula's so it will do the math for you – because the math just got way more complicated too.

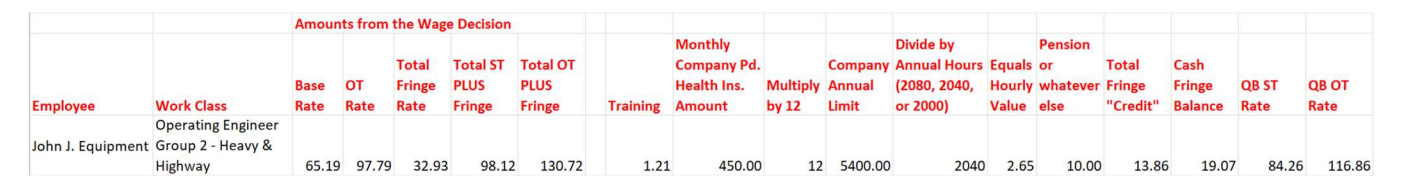

Each Work classification and/or Work Classification/Payrate combination MUST have their own specific Payroll Wage Item in QuickBooks and the amounts in the QB ST Rate and QB OT rate amounts become your employees rates of pay in QuickBooks.

You'll need a payroll wage item for each of these specific classifications for Straight time (ST), Overtime (OT) and perhaps even Double-time (DT).

In CPS do the following:

- From the System Setup menu → choose Fringe Benefits & Special Withholding and click on each type of fringe that you contribute to and set them up as follows:
  - This fringe is paid by the employer
  - This amount is calculated by Certified Payroll Solution using the rate entered for each Payroll Wage Item
  - And, This contribution rate is entered for each Payroll Wage Item

| Fringe Benefit                 | & Special Withholdin        | ngs Setup                  |                              |                   |          | × |
|--------------------------------|-----------------------------|----------------------------|------------------------------|-------------------|----------|---|
| iDI 📔 Vacation                 | Health & Welfare            | Pension Training           | Fund Admin TRV/Su            | bs Savings LCP    | /acation |   |
| Name: He                       | alth & Welfare              | ** Highly recommende       | d that you NOT change this   | name.             |          |   |
| Paid by Employe                | e or Employer:              |                            |                              |                   |          | _ |
| This fringe i                  | is paid by the employer     |                            |                              |                   |          |   |
| C This is dedu                 | ucted from the employee     | e's paycheck               |                              |                   |          |   |
|                                |                             |                            |                              |                   |          |   |
| Calculation Meth               | od:                         |                            |                              |                   |          |   |
| C This amoun                   | it is derived from the Qu   | iickBooks paycheck.        |                              |                   |          |   |
| This amoun     C. No colordate | it is calculated by Certifi | ied Payroll Solution using | the rate entered for each Pa | ayroll Wage Item. |          |   |
| ( No calculat                  | ion                         |                            |                              |                   |          |   |
| For the "Audit Fri             | endly Report''              |                            |                              |                   |          |   |
| 🖂 Add E                        | mployer Health Insuran      | ce contribution from each  | n employee to this fringe.   |                   |          |   |
| 🔽 This c                       | ontribution rate is entere  | ed for each Payroll Wage   | ttem.                        |                   |          |   |
| 🔲 This c                       | ontribution rate is entere  | ed for each Work Classifi  | cation.                      |                   |          |   |
|                                |                             |                            |                              |                   |          |   |
|                                |                             |                            |                              |                   |          |   |
|                                |                             |                            |                              |                   |          |   |
|                                |                             | <u>o</u> k                 |                              | <u>C</u> ancel    |          | ດ |

 Next, go to System Setup → System Preferences → and click on the W/C Info + tab. Here you'll select the option to Enter Fringe Benefits by Employee.

| Addresses       W/C Info +       Labels       Settings         Enter information if it is required on your for<br>Self-Insured Certificate #       123456         W/C Policy Number       123456         W/C Effective Date       04/01/         W/C Expiration Date       03/30/         Federal Employer ID #       (FEIN)       01-2349         DUNS #       123456         Texas DOT Contractor ID (5 digit #)       0         Unemployement Insurance #       12         Prism User Name       Prism U         Save Prism Upload as XLSX file instead of XLS | Data Locations<br>ms.<br>789-1234<br>2022<br>2023<br>5678<br>789-1234 |            |     |       |   |
|----------------------------------------------------------------------------------------------------|-----------------------------------------------------------------------|------------|-----|-------|---|
| Enter information if it is required on your for         Self-Insured Certificate #         W/C Policy Number         123456         W/C Effective Date         04/01/         W/C Effective Date         04/20/         W/C Expiration Date         03/30/         Federal Employer ID #         Federal Employer ID #         UNS #         123456         Texas DOT Contractor ID (5 digit #)         Unemployement Insurance #         Prism User Name         Prism User Name         Prism Upload as XLSX file instead of XLS                                | ms.<br>789-1234<br>2022<br>2023<br>5678<br>789-1234                   |            |     |       |   |
| Self-Insured Certificate #       123456         W/C Policy Number       123456         W/C Effective Date       04/017         W/C Expiration Date       03/307         Federal Employer ID #       (FEIN)         DUNS #       123456         Texas DOT Contractor ID (5 digit #)       0         Unemployement Insurance #       Prism User Name         Prism User Name       Prism U         Save Prism Upload as XLSX file instead of XLS                                                                                                    | 789-1234<br>2022<br>2023<br>5678<br>789-1234                          |            |     |       |   |
| W/C Policy Number     123456       W/C Effective Date     04/01/       W/C Expiration Date     03/30/       Federal Employer ID # (FEIN)     01-2340       DUNS #     123456       Texas DOT Contractor ID (5 digit #)     0       Unemployement Insurance #     Prism User Name       Prism User Name     Prism U                                                                                                    | 789-1234<br>2022<br>2023<br>5678<br>789-1234                          |            |     |       |   |
| W/C Effective Date         04/017           W/C Expiration Date         03/307           Federal Employer ID # (FEIN)         01-2345           DUNS #         123456           Texas D0T Contractor ID (5 digit #)         0           Unemployement Insurance #                                                                                                    | 2022<br>2023<br>5678<br>789-1234                                      |            |     |       |   |
| W/C Expiration Date     03/30/       Federal Employer ID # (FEIN)     01-234       DUNS #     123456       Texas DOT Contractor ID (5 digit #)     0       Unemployement Insurance #                                                                                                    | 2023<br>5678<br>789-1234                                              |            |     |       |   |
| Federal Employer ID # (FEIN)       01-2343         DUNS #       123456         Texas DOT Contractor ID (5 digit #)       0         Unemployement Insurance #                                                                                                    | 5678<br>789-1234                                                      |            |     |       |   |
| DUNS #     123456       Texas DOT Contractor ID (5 digit #)     0       Unemployement Insurance #                                                                                                    | 789-1234                                                              |            |     |       |   |
| Texas DOT Contractor ID (5 digit #)       0         Unemployement Insurance #                                                                                                    |                                                                       |            |     |       |   |
| Unemployement Insurance #<br>Prism User Name<br>V Save Prism Upload as XLSX file instead of XLS                                                                                                    |                                                                       |            |     |       |   |
| Prism User Name Prism U<br>Save Prism Upload as XLSX file instead of XLS                                                                                                    |                                                                       | _          |     |       |   |
| Save Prism Upload as XLSX file instead of XLS                                                                                                    | ser Name                                                              |            |     | <br>- |   |
|                                                                                                    |                                                                       |            |     |       |   |
| Enter Fringe Benefits by Employee                                                                                                    |                                                                       |            |     |       |   |
| Un California DIR eCpr XML Upload use benefit                                                                                                    | ates, not total con                                                   | ntributed. |     | (     | 2 |
| Print duplex Certified Payroll Reports                                                                                                    |                                                                       |            |     |       | • |
|                                                                                                    |                                                                       |            |     |       |   |
|                                                                                                    |                                                                       |            |     |       |   |
|                                                                                                    |                                                                       |            |     | <br>  |   |
| <u>D</u> k                                                                                                    |                                                                       |            | cel |       |   |

- BEFORE leaving System Preferences, click on the Setting tab. Here you'll click on the

   Employer Health Insurance Set up button
  - And when the Employer Health Insurance Setup window appears, check the first two options
    - Employer Paid Health Insurance rate is entered into CPS for each employee, and
    - Employer paid Health Insurance rate modifies WH-347 Fringe Benefit Rate

| System Preferences                                  |                                       |                      |                     |               |           |        | 2  |
|-----------------------------------------------------|---------------------------------------|----------------------|---------------------|---------------|-----------|--------|----|
| Addresses W/C Info +                                | Labels Settings                       | Data Location:       | s                   |               |           |        |    |
| Auto Number Employees?                              |                                       |                      |                     | Yes           | •         |        |    |
| Last Day of Pay Period                              |                                       |                      |                     | Sunday        | -         |        |    |
| On WH-347, add Union Du<br>🔽 Include Additional Wag | es deduction to which<br>es in Gross? | Miscellaneous box    | #?                  |               |           |        |    |
| <ul> <li>Add "Final" to last appli</li> </ul>       | cation payroll number?                |                      |                     |               |           |        |    |
|                                                     |                                       |                      |                     |               |           |        |    |
| Report vendors/subcor                               | tractors time on Certifi              | ed Payroll Report    |                     |               | Employer  | Health |    |
| Never Print the Stateme                             | ents of Compliance (No                | ot recommended)      |                     |               | Insurance | Setup  |    |
| Reporting jobs must hav                             | ve CPS in the QuickBo                 | ooks job record Cust | omer Type field.    |               |           |        |    |
| Employer Health                                     | Insurance Setup                       |                      |                     | _             |           | ×      |    |
|                                                     |                                       |                      |                     | _             |           |        | L. |
| Employer paid He                                    | ealth Insurance rate is               | entered into CPS for | each employee.      |               |           |        |    |
| Employer paid He                                    | ealth Insurance rate m                | odifies WH-347 Hou   | rly Fringe Benefit  | : Rate.       |           |        |    |
| Employer paid Hr                                    | alth Insurance is calc                | ulated by rate and n | laced in California | a DIB form He | alth box  |        |    |
|                                                     |                                       | alated by fate and p |                     |               | diti bon. |        |    |
|                                                     |                                       |                      |                     |               |           |        |    |
|                                                     |                                       |                      |                     |               |           |        |    |
|                                                     |                                       | 1                    | C                   | 1             |           |        | 2  |
| _                                                   | <u>U</u> K                            |                      | Lancel              |               |           |        |    |
|                                                     |                                       |                      |                     |               |           |        | J  |
|                                                     | UK                                    |                      | 1.2                 | ancel I       |           |        |    |

- During the Employee Reconciliation (if you're new) or later from Linked Data→ Employees, you'll need your spreadsheet so you can enter the following rates for this employee
  - On the Miscellaneous tab In the Empr Heath Benefit Rate box enter the TOTAL Fringe Credit you're taking for this employee (from my example - 13.86)

| 🗱 Employee Reconciliation |                                                                                                    |                                         | – 🗆 X             |
|---------------------------|----------------------------------------------------------------------------------------------------|-----------------------------------------|-------------------|
| Plan, Cash and            | Name                                                                                                    | Plan, Cash and                          |                   |
|                           | Local                                                                                                    | None                                    | ▼ Edit Locals     |
|                           | EEOC Work Class                                                                                                    | Equip. Opers.                           | Edit Work Classes |
|                           | Race                                                                                                    | White                                   | ▼ Edit Races      |
|                           | Federal Allowances                                                                                                    | S                                       |                   |
|                           | Gender                                                                                                    | Female 💌                                |                   |
|                           | Miscellaneous Benefits                                                                                                    |                                         |                   |
|                           | 🗆 ARRA Hire                                                                                                    |                                         | C Section 3       |
|                           | Employee # (not SSN)                                                                                                    |                                         | eCPR Notes        |
|                           | Empr Health Benefit Rate                                                                                                    | 13.86                                   |                   |
|                           | Enter the TOTAL he taking for this emp                                                                                                   | ourly credit you're<br>loyee            |                   |
|                           | NTW Econ Distressed A<br>NTW Disadvantaged                                                                                               | rea                                     |                   |
|                           |                                                                                                    | icel                                    |                   |
|                           | Employee # (not SSN) Empr Health Benefit Rate Enter the TOTAL ho taking for this employee NTW Econ Distressed A NTW Disadvantaged Qk Qar | a 13.86<br>purly credit you're<br>loyee | eCPR Notes        |

 Click on the Benefits Tab, and enter the hourly values of your fringes EXCEPT for the training fringe. (From my example that's 2.65 for Health & Welfare and 10.00 for Pension. Leave the Training rate blank – we'll enter that under the wage

| Employee Reconciliation | n                                                                       |                |                    | -                                              |  |
|-------------------------|-------------------------------------------------------------------------|----------------|--------------------|------------------------------------------------|--|
| Plan, Cash and          | Name                                                                    | Plan, Cash and |                    |                                                |  |
|                         | Local                                                                   | None           | •                  | Edit Locals                                    |  |
|                         | EEOC Work Class                                                         | Equip. Opers.  | •                  | Edit Work Classes                              |  |
|                         | Race                                                                    | White          | •                  | Edit Races                                     |  |
|                         | Federal Allowances                                                      | S              |                    |                                                |  |
|                         | Gender                                                                  | Female 🗸       |                    |                                                |  |
|                         | Miscellaneous Benefits Vacation Rate Health & Welfare Rate Pension Rate | 2.65           | Ent<br>frin<br>you | iter the hourly<br>nge benefits<br>u're taking |  |
|                         | Training Rate                                                           | BLANK          | cre                | dits for.                                      |  |
|                         | Fund Admin Rate                                                         |                | Lea                | ave the                                        |  |
|                         | Savings Bate                                                            |                | em                 | pty.                                           |  |
|                         | LCP Vacation Rate                                                       |                |                    |                                                |  |
|                         |                                                                         |                |                    |                                                |  |
|                         | Qk                                                                      | Cancel         |                    |                                                |  |

- During the Wage Reconciliation (if you're new) or from Linked Data → Wages, again you'll need your spreadsheet so you can enter the following amounts:
  - In the Cash Benefit Rate box enter the TOTAL Fringe benefit rate from the Wage Decision
  - In the Training box enter the hourly training contribution from the Wage Decision. We're entering the training fringe rate here because it is ALWAYS the same amount for this wage/classification combination.

| 🗱 Wage Reconciliation                              |        |          |                 |                  |                   |                                                   |            | _ |  | $\times$ |  |  |  |  |
|----------------------------------------------------|--------|----------|-----------------|------------------|-------------------|---------------------------------------------------|------------|---|--|----------|--|--|--|--|
| Cash & Plan-Balance i                              | n Cash | 1        | lame            |                  | Cash & I          | Cash & Plan-Balance in Cash                       |            |   |  |          |  |  |  |  |
|                                                    |        | V        | Vork Clas       | sification       | Operatir          | Operating Engineer Group 2 - Heavy & I 💌 🛛 Edit W |            |   |  |          |  |  |  |  |
|                                                    |        | c        | ash Ben         | efit Rate        | 3                 | 32.93                                             |            |   |  |          |  |  |  |  |
|                                                    |        | N        | /lyLcm To       |                  |                   |                                                   |            |   |  |          |  |  |  |  |
|                                                    |        | Γ        | Type of         | Wage             | C. Quartina       | °. Quartino                                       |            |   |  |          |  |  |  |  |
|                                                    | Amour  | nts from | the Wag         | epecision        | v <u>s</u> uaignu | Time                                              |            |   |  |          |  |  |  |  |
|                                                    | Base   | от       | Total<br>Fringe | Total ST<br>PLUS | Total OT<br>PLUS  |                                                   |            |   |  |          |  |  |  |  |
| Work Class                                         | Rate   | Rate     | Rate            | Fringe           | Fringe            | Training                                          | √acation   |   |  |          |  |  |  |  |
| Operating Engineer<br>Group 2 - Heavy &<br>Highway | 65.19  | 97.79    | 32.93           | 98.12            | 130.72            | 1.2                                               | Pension    | Γ |  |          |  |  |  |  |
|                                                    |        |          | Trainin         | g                | 1                 | .21                                               | Fund Admin | Γ |  |          |  |  |  |  |
|                                                    |        |          | TRV/S           | ubs              | Γ                 |                                                   | Savings    | Γ |  |          |  |  |  |  |
|                                                    |        |          | LCP Va          | acation          | Γ                 |                                                   |            |   |  |          |  |  |  |  |
|                                                    |        | -        |                 |                  |                   |                                                   |            |   |  |          |  |  |  |  |
|                                                    |        |          |                 |                  | Са                | ncel                                              |            |   |  |          |  |  |  |  |
|                                                    |        |          |                 |                  |                   |                                                   |            |   |  | G        |  |  |  |  |

 During the Deduction Reconciliation (if you're new) or from Linked Data → Deductions, all the plan contribution items (Health Insurance, Pension, & Training in my example are set to Unused.

| Deduction Maintenance                                                                                                    |                                                                                                    | — 🗆                                                                                   |
|----------------------------------------------------------------------------------------------------|----------------------------------------------------------------------------------------------------|---------------------------------------------------------------------------------------|
| HH-L Health & Welfare<br>_aborer H & W<br>_aborer Pension<br>_aborer Training<br>_aborer Vacation/Holiday<br>Medicare Company<br>Medicare Employee<br>Medicare Employee<br>Medicare Employee<br>Medicare Employee<br>Medicare Employee<br>Medicare Family<br>Medicare Family<br>Medicare Family<br>Medicare Company<br>Medicare Company<br>M | Name Pen This is really an additional w Type of Deduction/Contributio G Federal Withholding G Medicare G Union Dues G Union Benefit G SDI | sion<br>wage.<br>on<br>C Fica<br>C State Withholding<br>Other Withholding<br>C Unused |
| Pension-Landscape<br>Simple IRA Co. Match<br>Social Security Company<br>Social Security Employee<br>Training-Heavy & Highwa<br>Training-Landscape<br>Union Dues                                                                                                    | Type of Other WH<br>Not Applicable<br>C Child Support<br>C Medical                                                                        | C Union Duesy Laxable Vacation<br>Deduction<br>C SDI                                  |

#### Your printed reports will look like this:

#### Federal WH-347 form

|                    |      |        |        |        |        |        |        |         |       | -               | -            |                                                        |          |           |           |    |          |             | -           |
|--------------------|------|--------|--------|--------|--------|--------|--------|---------|-------|-----------------|--------------|--------------------------------------------------------|----------|-----------|-----------|----|----------|-------------|-------------|
| (3)                |      |        |        | (4) D/ | AY AND | DATE   |        |         | (5)   | (6)             | (7)          |                                                        |          |           |           |    |          |             | (9)         |
|                    | Time | Mon    | Tue    | Wed    | Thu    | Fri    | Sat    | Sun     |       | RATE OF         | GROSS        | (8) DEDUCTIONS - BASED ON GROSS WAGES FOR ALL PROJECTS |          |           |           |    |          |             |             |
| WORK               | time | 11/6   | 11/7   | 11/8   | 11/9   | 11/10  | 11/1:  | 1 11/12 | TOTAL | PAY/CASH        | AMOUNT       |                                                        |          |           |           |    |          | TOTAL       | PAID FOR    |
| CLASSIFICATION     | Ove  |        | HO     | URS W  | ORKED  | EACH   | DAY    |         | HOURS | FRINGES         | JOB/ALL JOBS | FWH                                                    | MCARE    | FICA      | STWH      |    | OTHER    | DEDUCTIONS  | WEEK        |
|                    |      |        |        |        |        |        |        |         |       |                 | \$ 3,370.40  |                                                        |          |           |           | #1 | \$ -     |             |             |
|                    | ST   | 8      | 8      | 8      | 8      | 8 8    | 8 0    | 0 0     | 40    | \$65.19/\$19.07 |              |                                                        |          |           |           | #2 | \$ -     |             |             |
| Operating Engineer | DT   | Vorifi | this a | mount  | from   | VOUL   | aroade | hoot    | 1     |                 |              | \$ 658.00                                              | \$ 48.87 | \$ 208.96 | \$ 265.88 | #3 | \$ -     | \$ 1,212.04 | \$ 2,158.36 |
| Group 2 - Heavy &  | OT   | verny  | uns d  | mount  | nom    | your s | reaus  | neet    | 1     |                 | \$3,370.40   |                                                        |          |           |           | #4 | \$ 30.33 |             |             |

#### Audit Friendly form

|                    |   |                                           |        |         | (4) DA | Y      |       |        | (5)     | (6)        | ()         | 7)       | (8)       |           |           |           |          |           |             | 18         | (9)      |
|--------------------|---|-------------------------------------------|--------|---------|--------|--------|-------|--------|---------|------------|------------|----------|-----------|-----------|-----------|-----------|----------|-----------|-------------|------------|----------|
| (3)                |   | Mon                                       | Tue    | Wed     | Thu    | Fri    | Sat   | Sun    |         |            | GROSS /    | AMOUNT   |           |           |           |           |          |           |             |            | NET      |
|                    |   |                                           |        |         | DATE   |        |       |        |         | HOURLY     | EAR        | NED      |           |           |           |           |          |           |             |            | WAGES    |
| WORK               |   | 11/6                                      | 11/7   | 11/8    | 11/9   | 11/10  | 11/11 | 11/12  | TOTAL   | RATE       | THIS       | ALL      |           | TOTAL     | DEDUCTIO  | ONS, CONT | RIBUTION | S AND PAY | MENTS       |            | PAID FOR |
| CLASSIFICATION     |   |                                           | HOL    | JRS W   | ORKED  | EACH   | DAY   |        | HOURS   | OF PAY     | PROJECT    | PROJECTS |           |           |           |           |          |           |             |            | WEEK     |
| Operating          |   |                                           |        |         |        |        |       |        |         |            |            |          | FWH       | MCARE     | FICA      | ST TAX    | SDI      | VAC/HOL   | HEALTH/WEL  | PENSION    |          |
| Engineer Group 2 - | S | 8                                         | 8      | 8       | 8      | 8      | 0     | 0      | 40      | \$84.26    |            |          | \$ 658.00 | \$ 48.87  | \$ 208.96 | \$ 265.88 | \$ 30.33 | \$ -      | \$ 106.00   | \$ 400.00  |          |
| Heavy & Highway    | D | D Verify rate of pay from your spreadshee |        |         |        |        | heet  |        |         | \$3,370.40 | \$3,370.40 | TRAINING | FUND ADMN | DUES      | TRV/SUBS  | SAVINGS   | OTHER    | TOTAL DED | CHK NUM     | \$2,158.36 |          |
|                    | 0 |                                           |        |         |        |        |       |        |         |            | 1          |          | \$ 48.40  | \$ -      | \$ -      | \$ -      | \$ -     | \$ -      | \$ 1,212.04 | 1073       |          |
|                    |   |                                           |        |         |        |        |       |        |         |            |            |          | EM        | PLOYER PA | ID FRINGE | E CONTRIB | UTIONS/P | LAN PAYM  | ENT Rates T | HIS JOB O  | NLY      |
|                    |   |                                           |        |         |        |        |       |        |         |            |            |          | TRAINING  | PENSION   | TRV/SUBS  | VAC/HOL   | FUND ADM | SAVINGS   | HEALTH/WEL  | Total Rate | TOTAL \$ |
|                    |   | Verify                                    | y hour | ly frin | ige co | ntribu | tions | from y | our spr | eadshee    | t          |          | \$1.21    | \$10.00   |           |           |          |           | \$2.65      | \$13.86    | \$554.40 |

#### Verifying your report or troubleshooting the information:

You'll be relying on the spreadsheet you created

#### Audit Friendly Form

The rate of pay is the Hourly rate of pay from QB AFTER deducting Training, Pension, and Health Insurance contributions (refer to your spreadsheet)

The Training, Pension, and Health Insurance amounts in #8 Total Deductions, Contributions and Payments SHOULD match the totals from your QuickBooks paychecks for ALL contributions for all jobs.

The amounts in Employer Paid Fringe Contributions/Plan Payment Rates THIS JOB ONLY come from the hourly values you entered in Linked Data → Wages → FOR THE SPECIFIC PAYROLL WAGE ITEM used for this job/employee. (refer to your spreadsheet)

Total Rate block should equal the total fringe credit rate for this work classification (refer to your spreadsheet).

Total \$ equals the Total Rate multiplied by the number of hours on this project.

#### WH-347 form

The rate of pay/cash fringes amount should be the same amounts from your spreadsheet (Base rate and the CASH FRINGE Balance RATE).

The Training Fringe is NOT displayed on the WH-347 because it is ONLY concerned with the rate of fringes paid **in cash** to the employee as part of his/her hourly wage.